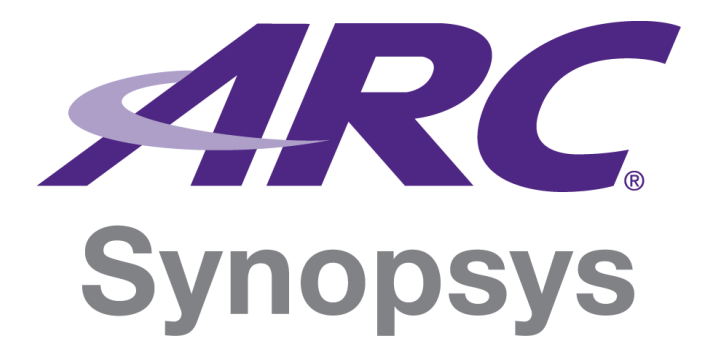

# DesignWare ARC IoT Development Kit User Guide

Version 5796-001 November 2018

# **Copyright Notice and Proprietary Information Notice**

© 2018 Synopsys, Inc. All rights reserved. This Synopsys software and all associated documentation are proprietary to Synopsys, Inc. and may only be used pursuant to the terms and conditions of a written license agreement with Synopsys, Inc. All other use, reproduction, modification, or distribution of the Synopsys software or the associated documentation is strictly prohibited.

### **Destination Control Statement**

All technical data contained in this publication is subject to the export control laws of the United States of America. Disclosure to nationals of other countries contrary to United States law is prohibited. It is the reader's responsibility to determine the applicable regulations and to comply with them.

### Disclaimer

SYNOPSYS, INC., AND ITS LICENSORS MAKE NO WARRANTY OF ANY KIND, EXPRESS OR IMPLIED, WITH REGARD TO THIS MATERIAL, INCLUDING, BUT NOT LIMITED TO, THE IMPLIED WARRANTIES OF MERCHANTABILITY AND FITNESS FOR A PARTICULAR PURPOSE.

### Trademarks

Synopsys and certain Synopsys product names are trademarks of Synopsys, as set forth at

https://www.synopsys.com/company/legal/trademarks-brands.html.

All other product or company names may be trademarks of their respective owners.

### **Third-Party Links**

Any links to third-party websites included in this document are for your convenience only. Synopsys does not endorse and is not responsible for such websites and their practices, including privacy practices, availability, and content.

Synopsys, Inc. 690 E. Middlefield Road Mountain View, CA 94043 www.synopsys.com

# Contents

| Contents                                                                   | 3 |
|----------------------------------------------------------------------------|---|
| List of Figures                                                            | 5 |
| List of Tables                                                             | 6 |
| 1 Customer Support                                                         | 7 |
| 2 Introduction                                                             | 8 |
| 2.1 About the DesignWare <sup>®</sup> ARC <sup>®</sup> IoT Development Kit | 8 |
| 2.2 Tool Requirements                                                      | 8 |
| 2.3 Target Applications                                                    | 9 |
| 3 Getting Started1                                                         | 0 |
| 3.1 Package Content1                                                       | 0 |
| 3.2 Setting up the ARC IoTDK1                                              | 0 |
| 3.2.1 Installing Device Drivers1                                           | 0 |
| 3.2.2 Checking Default Board Settings1                                     | 1 |
| 3.2.3 Installing and Configuring PuTTY1                                    | 1 |
| 3.2.4 Starting Uboot1                                                      | 2 |
| 3.3 Location of Components On the ARC IoTDK1                               | 3 |
| 3.4 Software Packages1                                                     | 3 |
| 4 Hardware Description1                                                    | 5 |
| 4.1 Overview of ARC IoTDK1                                                 | 5 |
| 4.2 Overview of ARC IoT SoC1                                               | 7 |
| 4.3 Clocks and Resets1                                                     | 9 |
| 4.3.1 Clocks                                                               | 9 |
| 4.4 Interrupts                                                             | 2 |
| 4.5 Debug24                                                                | 4 |
| 4.5.1 USB Dataport                                                         | 4 |
| 4.5.2 6-Pin Header Pinout2                                                 | 5 |
| 4.6 Configuration Switches and Buttons2                                    | 5 |
| 4.6.1 Configuration Switches                                               | 6 |
| 4.6.2 Buttons                                                              | 7 |
| 4.7 On-Board Memories                                                      | 7 |
| 4.8 USB Interface                                                          | 7 |

| DesignWare ARC IoT Development Kit User Guide | Contents |
|-----------------------------------------------|----------|
| 4.9 SD Card Interface                         | 27       |
| 4.10Audio Interface                           |          |
| 4.11On-Board I2C Control Bus                  |          |
| 4.12ADC                                       | 28       |
| 4.13Extension Interfaces                      | 29       |
| 4.13.1 Digilent Pmod™                         |          |
| 4.13.2 MikroBUS                               | 31       |
| 4.13.3 Arduino                                |          |
| 4.13.4 2x18 Pin Extension Header              |          |
| 5 Programmer's Reference                      |          |
| 5.1 Memory Map                                |          |
| 5.2 Software Interfaces                       | 37       |
| 5.2.1 SYSCONFIG Control Registers             |          |
| 5.2.2 ADC Control                             | 50       |
| 6 References                                  | 53       |

# List of Figures

| Figure 1 Identification of COM Port1                         | I |
|--------------------------------------------------------------|---|
| Figure 2 PuTTY Configuration                                 | 2 |
| Figure 3 Default Boot                                        | 2 |
| Figure 4 ARC IoTDK Components: Top View13                    | 3 |
| Figure 5 ARC IoTDK Block Diagram                             | 5 |
| Figure 6 ARC IoT SoC Top-Level Diagram                       | 7 |
| Figure 7 ARC IoT SoC Clock Architecture                      | ) |
| Figure 8 ARC IoTDK Debug Headers24                           | 1 |
| Figure 9 ARC IoTDK Configuration Switches and Buttons        | 5 |
| Figure 10 ARC IoTDK Configuration Switches                   | 3 |
| Figure 11 ARC IoTDK Extension Interfaces 29                  | ) |
| Figure 12 Pinout Diagram of the Pmod_B and Pmod_C Connectors | ) |
| Figure 13 MikroBUS Headers                                   | 2 |
| Figure 14 Arduino Shield Interface                           | 3 |
| Figure 15 2x 18 Pin Extension Header – Signal List           | 1 |

# List of Tables

| Table 1 Overview of ARC IoT SoC Clock Components        | 21 |
|---------------------------------------------------------|----|
| Table 2 Interrupt Mapping                               | 22 |
| Table 3 I2S SCLK Divider Settings                       | 28 |
| Table 4 ADC Channel Usage                               | 28 |
| Table 5 Pin Description of the Pmod_B Connector         | 30 |
| Table 6 Pin Description of the Pmod_C Connector         | 31 |
| Table 7 Pin Description of the MikroBUS Connectors      | 32 |
| Table 8 Pin Description of the Arduino Shield Interface | 33 |
| Table 9 ARC IoT SoC Memory Map                          | 36 |
| Table 10 SYSCONFIG Control Register Overview            | 37 |
| Table 11 PLL Divider Settings                           | 49 |
| Table 12 ADC Control Register Overview                  | 50 |

Customer support is available through SolvNet online customer support and through contacting the Synopsys Technical Support Center.

# **Accessing SolvNet**

SolvNet includes an electronic knowledge base of technical articles and answers to frequently asked questions about Synopsys tools. SolvNet also gives you access to a wide range of Synopsys online services, which include downloading software, viewing Documentation on the Web, and entering a call to the Support Center.

To access SolvNet:

- 1. Go to the SolvNet Web page at http://solvnet.synopsys.com/.
- 2. If prompted, enter your user name and password. (If you do not have a Synopsys user name and password, follow the instructions to register with SolvNet.)

If you need help using SolvNet, click SolvNet Help in the Support Resources section.

# **Contacting the Synopsys Technical Support Center**

If you have problems, questions, or suggestions, you can contact the Synopsys Technical Support Center in the following ways:

- Open a call to your local support center from the Web by going to http://solvnet.synopsys.com/ (Synopsys user name and password required), then clicking "Enter a Call to the Support Center."
- Send an e-mail message to your local support center.
  - E-mail support\_center@synopsys.com from within North America.
  - Find other local support center e-mail addresses at

https://www.synopsys.com/support/global-support-centers.html.

- Telephone your local support center.
- Call (800) 245-8005 from within the continental United States.
- Call (650) 584-4200 from Canada.
- Find other local support center telephone numbers at https://www.synopsys.com/support/global-support-centers.html.

# 2.1 About the DesignWare<sup>®</sup> ARC<sup>®</sup> IoT Development Kit

The DesignWare<sup>®</sup> ARC<sup>®</sup> IoT Development Kit (ARC IoTDK) is a versatile platform that includes the necessary hardware and software to accelerate software development and debugging of sensor fusion, voice recognition, and face detection designs. The ARC IoTDK includes a silicon implementation of the ARC Data Fusion IP Subsystem as well as a rich set of peripherals commonly used in IoT designs such as Bluetooth, USB, an analog-to-digital converter (ADC), pulse width modulator (PWM), and onboard nine axis sensor.

The ARC IoTDK is supported by a robust ecosystem of development tools and software including the MetaWare Development Toolkit, which enables the development and debugging of highly optimized, high-density code. The embARC Open Software Platform gives developers online access to device drivers, application examples, and a suite of free and open-source software that speeds software development for ARC-based embedded systems.

# **2.2 Tool Requirements**

The DesignWare<sup>®</sup> ARC<sup>®</sup> IoT Development Kit requires the following tool to be installed on your host:

• Digilent Adept software — Software driver for the Digilent JTAG-USB cable

And one of the following toolchains:

- MetaWare Development Toolkit DesignWare ARC tools to run and debug applications on the DesignWare ARC processors.
- MetaWare Lite A free downloadable version of the MetaWare Development Toolkit for developing applications 32 KB or smaller on Windows.
- GNU Toolchain for ARC Processors An open-source development environment to run and debug applications for the DesignWare ARC processors. For more information on the GNU Toolchain for ARC Processors and Eclipse IDE for the GNU toolchain for ARC Processors, see: https://github.com/foss-forsynopsys-dwc-arc-processors/toolchain/releases

# 2.3 Target Applications

The following is the list of ARC IoTDK target applications:

- Evaluation of ARC EM9(D) processors
- Evaluation of the ARC Data Fusion IP Subsystem
- Application software development on ARC EM9(D) processors for the following domains:
  - IoT end nodes
  - Sensor Fusion
  - Low-power voice/audio

The ARC IoTDK is further extensible through available Arduino, MikroBus[1], and Pmod[3] connectors.

You can connect the following end-devices to the ARC IoTDK:

- Sensors
- Actuators
- Displays
- Buttons and Switches
- Communication devices

# 3.1 Package Content

The ARC IoTDK package contains the following items:

DesignWare ARC IoT Development Kit hardware board

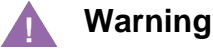

The DesignWare® ARC® IoT Development Kit contains static-sensitive devices.

# 3.2 Setting up the ARC IoTDK

This section includes instructions for the following tasks:

- 1. Installing device drivers
- 2. Checking default board settings
- 3. Installing and configuring PuTTY
- 4. Starting Uboot

# 3.2.1 Installing Device Drivers

Before the USB-JTAG and the USB-UART interfaces are used, you must install the required drivers on the computer where you intend to run the MetaWare debugger [2][2] or another serial debug console (such as PuTTY or other hyper-terminals).

The driver is a part of the Digilent Adept tool. You can download the most recent version of the Digilent Adept tool from the Digilent website at http://www.digilentinc.com, and follow the installation instructions provided by Digilent.

# 3.2.2 Checking Default Board Settings

Check if the boot switches and jumpers are set to their default positions. See section Configuration for an overview of the configuration options and the default settings.

Connect the ARC IoTDK to your PC by connecting the USB cable to the USB data port of the ARC IoTDK and the PC.

The ARC IoTDK is powered over USB. Note that the ARC IoTDK needs to be powered by an external power adapter if additional devices are connected to the extension interfaces.

## 3.2.3 Installing and Configuring PuTTY

PuTTY is a serial console that can be used as a simple debug console.

- 1. Download putty.exe from http://www.putty.org
- 2. Open the Windows **Control Panel**.
- 3. In the category Hardware and Sound, click View devices and printers, and Digilent Adept USB Device.

The Digilent Adept USB Device Properties windows opens.

 Select the Hardware tab and note the COM port assigned to the USB Serial Port. The example in Figure 1 uses the COM6 port:

| 🚺 Digilent Adept USB Device Properties          | ×             |
|-------------------------------------------------|---------------|
| General Hardware                                |               |
| Digilent Adept USB Device                       |               |
| Device Functions:                               |               |
| Name                                            | Туре          |
| USB Composite Device                            | Universal Ser |
| USB Serial Converter A                          | Universal Ser |
| USB Serial Converter B                          | Universal Ser |
| WSB Serial Port (COM6)                          | Ports (COM &  |
|                                                 |               |
| Device Function Summary                         |               |
| Manufacturer: FTDI                              |               |
| Location: on USB Serial Converter B             |               |
| Device status: This device is working properly. |               |
|                                                 | Properties    |
| OK Car                                          | ncel Apply    |

Figure 1 Identification of COM Port

5. Execute putty.exe.

The **PuTTY Configuration** window appears.

- 6. Set the Connection type to Serial.
- 7. Enter the name of the COM port in the Serial line field.
- 8. Set the **Speed** field to **115200** as shown in Figure 2.

Figure 2 PuTTY Configuration

| 🔀 PuTTY Configuration                                                                                                    | ×                                                                                                    |
|----------------------------------------------------------------------------------------------------|----------------------------------------------------------------------------------------------------|
| Category:                                                                                                    |                                                                                                    |
| <ul> <li>Session</li> <li>Logging</li> <li>Terminal</li> <li>Keyboard</li> <li>Bell</li> <li>Features</li> <li>Window</li> <li>Appearance</li> <li>Behaviour</li> <li>Translation</li> <li>Selection</li> <li>Colours</li> <li>Connection</li> <li>Data</li> <li>Proxy</li> <li>Telnet</li> <li>Rlogin</li> <li>SSH</li> <li>Serial</li> </ul> | Basic options for your PuTTY session         Specify the destination you want to connect to         Serial line       Speed         COM6       115200         Connection type:       Raw         Raw       Telnet       Rlogin         Saved       Serial         Default       Settings       Load         Save       Delete         Close window on exit: <ul> <li>Always</li> <li>Never</li> <li>Only on clean exit</li> </ul> |
| About                                                                                                    | Open Cancel                                                                                                    |

9. Click **Open** to start the PuTTY terminal.

## 3.2.4 Starting Uboot

By default, press the start button on the ARC IoTDK for the ARC EM core to start executing the bootloader. You see text as shown in Figure 3.

### Figure 3 Default Boot

```
U-Boot 2018.11-rc1-iotdk-1.0 (Oct 10 2018 - 17:16:47 +0300)
CPU: ARC EM9D at 144 MHz
Board: Synopsys IoT Development Kit
DRAM: 128 KiB
MMC: Synopsys Mobile storage: 0
Loading Environment from FAT... OK
In: serial0@80014000
```

```
Out: serial0@80014000
Err: serial0@80014000
IoTDK#
```

# **3.3 Location of Components On the ARC IoTDK**

Figure 4 shows the placement of various components on the DesignWare® ARC® IoT Development Kit.

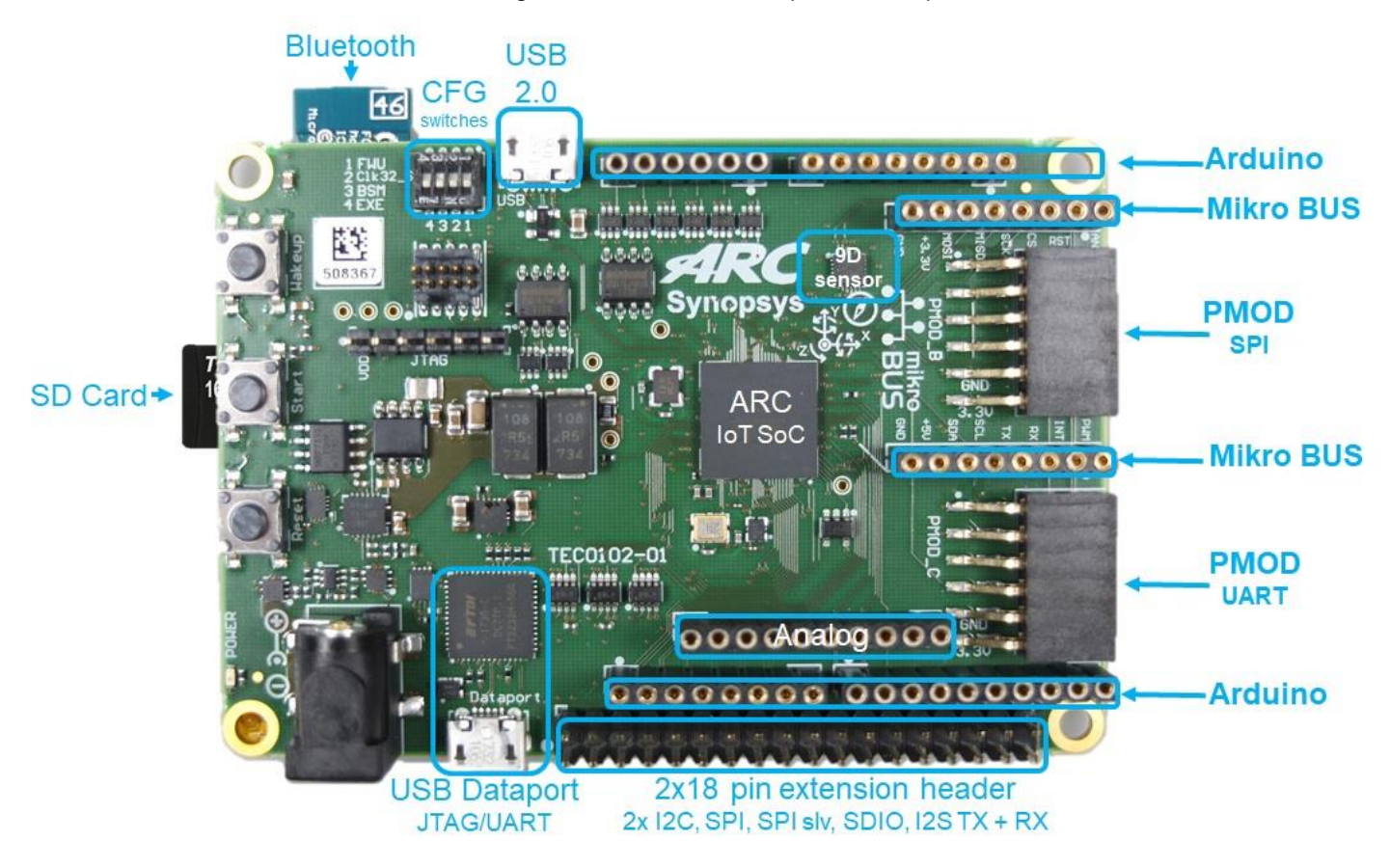

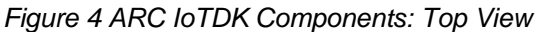

# **3.4 Software Packages**

See the http://embarc.org/ portal for information on the available software packages for the ARC IoTDK.

Direct links to the software release are available here:

https://github.com/foss-for-synopsys-dwc-arc-processors/embarc\_osp/releases

For additional documentation on how to get started, see https://github.com/foss-forsynopsys-dwc-arc-processors/ARC-Development-Systems-Forum/wiki/ARC-Development-Systems-Forum-Wiki-Home

# 4.1 Overview of ARC IoTDK

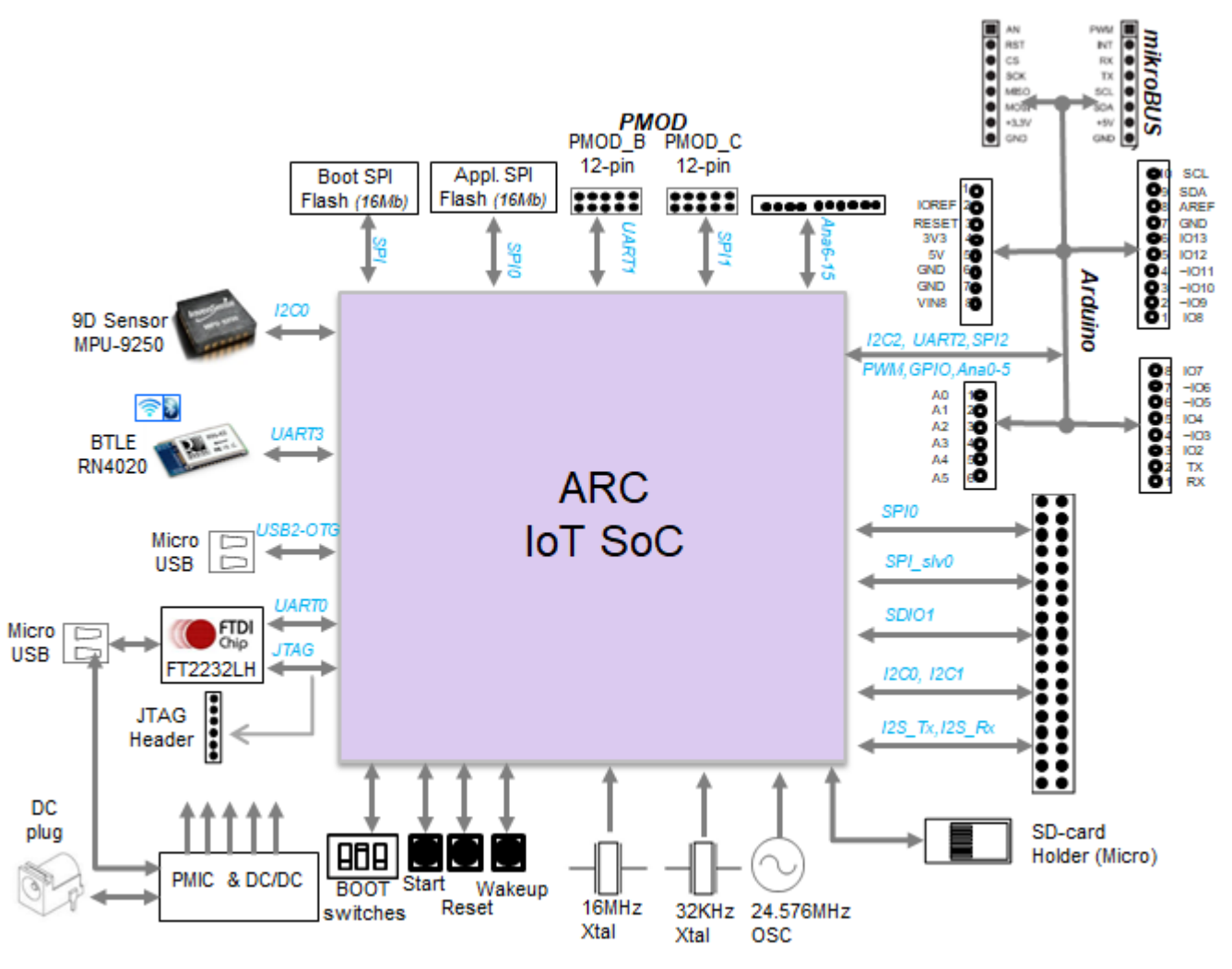

Figure 5 ARC IoTDK Block Diagram

The DesignWare® ARC® IoT Development Kit contains the following components:

- ARC IoT SoC
  - EM9D based Data Fusion Subsystem
  - o USB 2.0 OTG, 2x SDIO
  - o eFLASH (256 KB), SRAM (128 KB)
  - o Several APB Peripherals

- Memory
  - 2x SPI Flash (2 MB)
- Interfaces
  - o USB 2.0 OTG
  - USB Data port (JTAG/UART)
  - $\circ \quad \text{microSD Card}$
  - o 9D Sensor (Invensense MPU-9250)
  - BTLE module (Microchip RN-4020)
  - ADC (16 channels)
  - o JTAG
  - PMIC with dynamic voltage control
- Extensions
  - Arduino Interface headers (UNO R3 compatible)
  - o MikroBUS headers
  - Pmod Interfaces (2x)
  - Extension header (2x 18 pin)

# 4.2 Overview of ARC IoT SoC

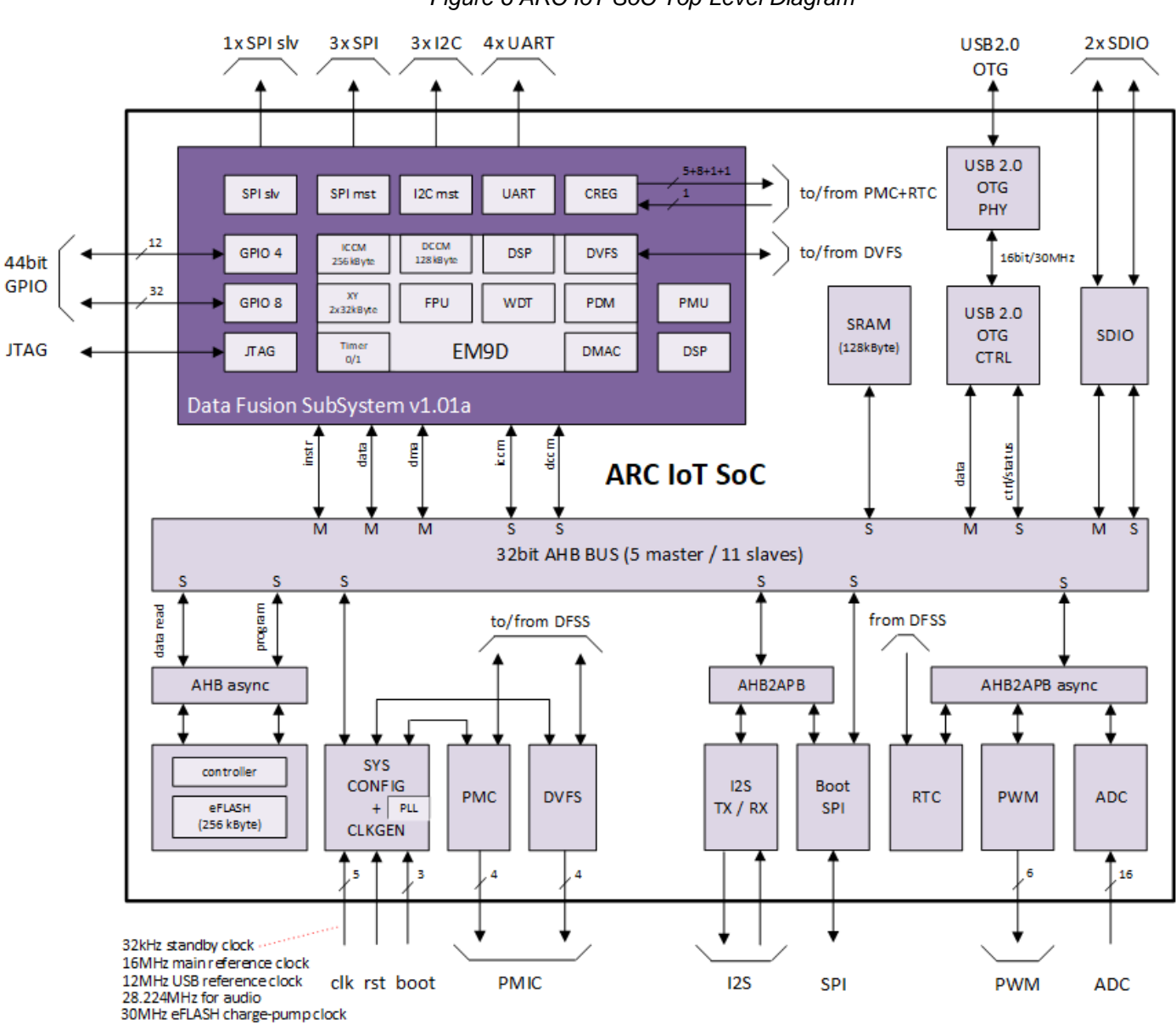

Figure 6 ARC IoT SoC Top-Level Diagram

The ARC IoT SoC provides the following main features:

- DesignWare ARC Data Fusion Subsystem
  - EM9D Core at 144 MHz<sup>1</sup>
    - FPU
    - 256 KB ICCM
    - 128 KB DCCM

<sup>&</sup>lt;sup>1</sup> 144 MHz at a temperature of 25 degrees celcius

- 32 KB Xmemory
- 32 KB Ymemory
- Memory Protection Unit
- DMA controller
- DSP trigonometric accelerator functions
- o Advanced power management
  - DVFS
  - Clock and voltage switching. On-chip voltage switches for digital core logic supplies
  - Off-chip voltage switches for all other supplies and DFSS tightly coupled peripherals
- o 4 x UART
- o 3 x SPI master
- o 1 x SPI slave
- o 3 x I2C master
- 44-bit GPIO (4 x 8-bit + 3 x 4-bit)
- 128 KB SRAM
- 256 KB eFLASH (50 MHz read operation)
- 2 MB Boot SPI
- Real Time Clock (RTC) running at a reference clock of 32.678 kHz
- I2S TX/RX interface
- SDIO interface (2x)
- USB 2.0 OTG interface
- JTAG interface for debug
- PWM interface
  - o 6 PWM channels
  - $\circ$  2 PWM timers (1 timer for channel 1/2/3 and 1 timer for channel 4/5/6)
- ADC interface, 16-channel single-ended 12-bit ADC

# 4.3 Clocks and Resets

# 4.3.1 Clocks

Figure 7 shows the top-level clock architecture of the ARC IoT SoC. The ARC IoT SoC uses a single 16 MHz reference clock from which all the main system clocks are generated. The clock generation is centralized in the SYSCONFIG module. The SYSCONFIG module implements a single PLL and integer dividers, which allows for accurate fine-tuning of the system clocks to the required frequency. See SYSCONFIG Control Registers for more details on the SYSCONFIG module.

Besides the 16MHz reference clock the ARC IoT SoC requires the following input clocks:

- 30 MHz charge-pump clock for eFLASH
- 12 MHz reference clock for USB
- 4.096 28.224 MHz reference clock for audio
- 32.768 kHz standby clock

An overview of the various system clock domains and their mapping onto the individual IP's is shown in Table 1.

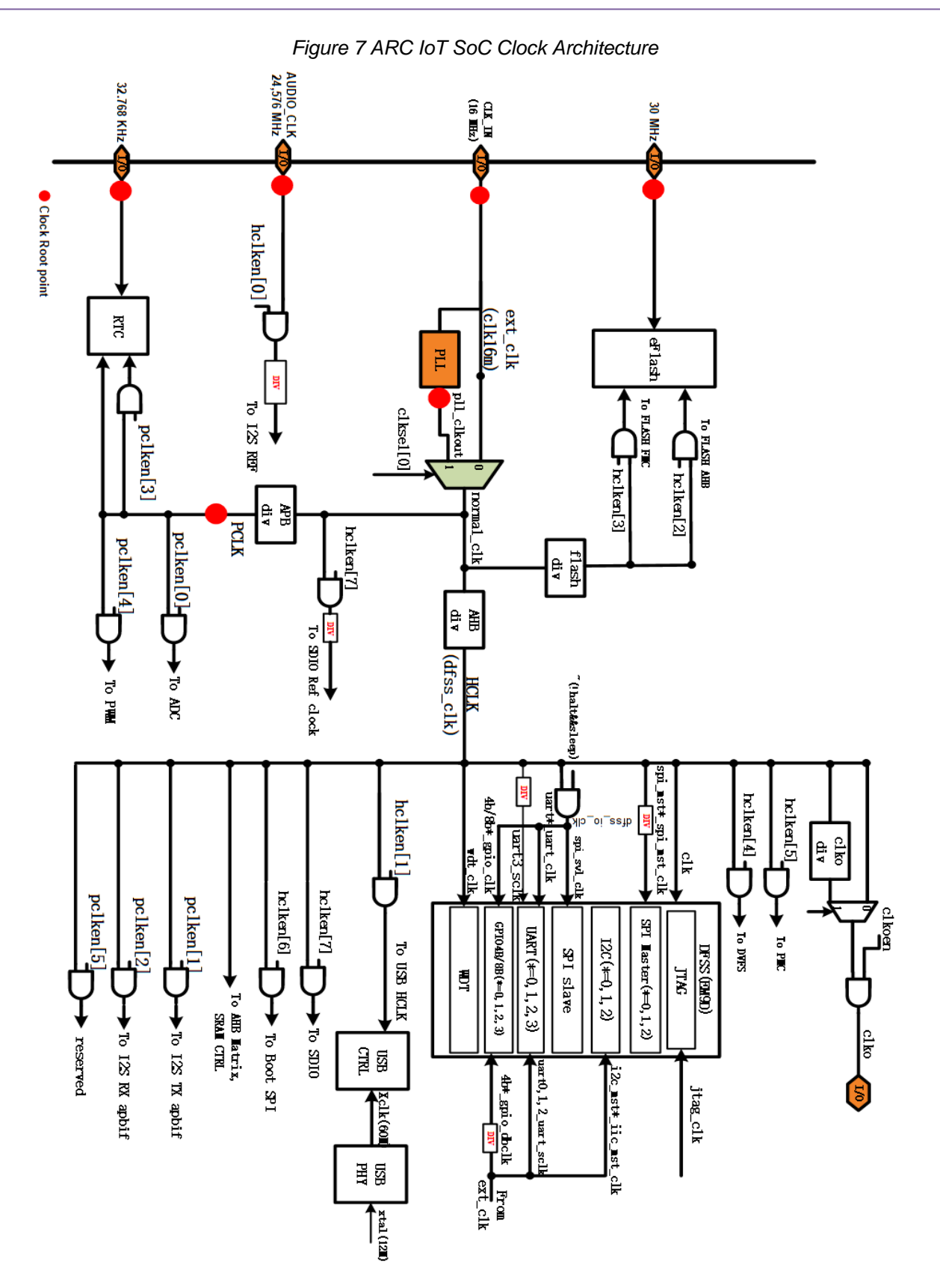

# A summary of all the clocks is listed in Table 1.

| Table 1 Overview of ARC loT | SoC Clock Components |
|-----------------------------|----------------------|
|-----------------------------|----------------------|

| Clock<br>Domain | Clock Name           | Clock<br>Type | Default<br>Value (MHz) | Description                                                                                                    |
|-----------------|----------------------|---------------|------------------------|----------------------------------------------------------------------------------------------------|
| JTAG            | jtag_clk             | input         | ??                     | Input clock used to clock the ARC EM9D JTAG debug interface. JTAG tck can only run at maximum ½ freq of DFSS clk    |
| 32K             | 32k_clk              | input         | 32.768 KHz             | Input clock used for RTC                                                                                            |
| Audio           | audio_clk            | input         | 24.576                 | Input clock used as a reference for Audio I2S                                                                       |
|                 | i2s_tx_clk           | scalable      | 24.576                 |                                                                                                    |
|                 | i2s_rx_clk           | scalable      | 24.576                 |                                                                                                    |
| CLK_12M         | ext_clk_12M          | input         | 12                     | Input Clock used to generate 60MHz USB PHY clock                                                                    |
| CLK_30M         | ext_clk_30M          | input         | 30                     | Input clock used for eFlash                                                                                         |
| CLK_IN          | ext_clk_16M          | input         | 16                     | Input clock used to generate all the main system clocks, listed in the remaining part of this table                 |
| DFSS            | dfss_core_clk (HCLK) | scalable      | 144                    | Clock used to clock DFSS (including the ARC EM9D).                                                                  |
|                 | dfss_io_clk          | scalable      | 144                    | Clock used to clock DFSS I/O peripherals: spi_slv0;<br>uart0,1,2; gpio_4b0,1,2; gpio_8b0,1,2,3                      |
|                 | dfss_ahb_clk         | scalable      | 144                    | Clock used to clock top-level AHB peripherals that run at the same clock as DFSS                                    |
|                 | dfss_apb_clk         | scalable      | 144                    | Clock used to clock top-level APB peripherals that run at the same clock as DFSS                                    |
| APB             | apb_clk (PCLK)       | scalable      | 50                     | Clock used to clock all the asynchronous, top-level APB peripherals: ADC; RTC;                                      |
| I2C             | i2c_mst*_iic_mst_clk | fixed         | 16                     | Clock used to clock I2C master IP (mst0, mst1, mst2) and used as reference clock for the i2c baud-rate generation   |
| SPI             | spi_mst*_spi_mst_clk | fixed         |                        | Clock used to clock SPI master IP (mst0, mst1, mst2) and used as a reference clock for the SPI baud-rate generation |
| UART0,1,<br>2   | uart*_uart_sclk      | fixed         | 16                     | Clock used as reference clock for the uart baud-rate generation: uart0,1,2                                          |
| UART3           | uart3_uart_sclk      | scalable      |                        | Clock used as reference clock for the uart baud-rate generation: uart3                                              |
| GPIO_DB         | gpio_db_clk          | scalable      | 16                     | Clock used to remove glitches with a period smaller than the debounce clock period                                  |
| SDIO            | sdio_ref_clk         | fixed         |                        | Clock used to generate the sdio sample and drive clocks                                                             |
| FLASH           | flash_clk            | fixed         |                        | Clock used for flash host controller                                                                                |
| PWM             | pwm_timer_123_clk    | scalable      |                        | Clock used to clock PWM timers 1 / 2 /3                                                                             |
|                 | pwm_timer_456_clk    | scalable      |                        | Clock used to clock PWM timers 4 / 5 / 6                                                                            |
| USB PHY         | usb_clk_60m          | fixed         | 60                     | Clock used to transmit data through UTMI interface between USB-PHY and USB CTRL                                     |

# 4.4 Interrupts

All the interrupt sources outside the Data Fusion Subsystem (DFSS) are routed directly to the ARC EM9D interrupt controller without an additional top-level ICTL. The interrupt mapping for the ARC IoT SoC is listed in Table 2. All the interrupts are active-high. Each interrupt can be enabled/disabled individually, and sensitivity can be reprogrammed from level to edge. After reset, all interrupts are enabled and level-sensitive.

| IRQ#          | Interrupt Source  | Remarks                          |
|---------------|-------------------|----------------------------------|
| irq0          | reset             |                                  |
| irq1          | memory error      |                                  |
| irq2          | instruction error |                                  |
| irq16         | timer0            |                                  |
| irq17         | timer1            |                                  |
| irq18         | Watchdog Timer    |                                  |
| irq19         | io_gpio           | gpio_4b0_gpio_intr_flag          |
| irq20 : irq35 | DMA controller    | DMA_done[15:0]                   |
| irq36 : irq51 | DMA controller    | DMA_err[15:0]                    |
| irq52         | io_gpio           | gpio_4b1_gpio_intr_flag          |
| irq53         | io_gpio           | gpio_4b2_gpio_intr_flag          |
| irq54         | io_gpio           | gpio_8b0_gpio_intr_flag          |
| irq55         | io_gpio           | gpio_8b1_gpio_intr_flag          |
| irq56         | io_gpio           | gpio_8b2_gpio_intr_flag          |
| irq57         | io_gpio           | gpio_8b3_gpio_intr_flag          |
| irq58         | i2c_mst0          | i2c_mst0_iic_mst_intr_err        |
| irq59         | i2c_mst0          | i2c_mst0_iic_mst_intr_rx_avail   |
| irq60         | i2c_mst0          | i2c_mst0_iic_mst_intr_tx_req     |
| irq61         | i2c_mst0          | i2c_mst0_iic_mst_intr_stop_det   |
| irq62         | i2c_mst1          | i2c_mst1_iic_mst_intr_err        |
| irq63         | i2c_mst1          | i2c_mst1_iic_mst_intr_rx_avail   |
| irq64         | i2c_mst1          | i2c_mst1_iic_mst_intr_tx_req     |
| irq65         | i2c_mst1          | i2c_mst1_iic_mst_intr_stop_det   |
| irq66         | i2c_mst2          | i2c_mst2_iic_mst_intr_err        |
| irq67         | i2c_mst2          | i2c_mst2_iic_mst_intr_rx_avail   |
| irq68         | i2c_mst2          | i2c_mst2_iic_mst_intr_tx_req     |
| irq69         | i2c_mst2          | i2c_mst2_iic_mst_intr_stop_det   |
| irq70         | spi_mst0          | spi_mst0_spi_mst_err_intr        |
| irq71         | spi_mst0          | spi_mst0_spi_mst_intr_rx_avail   |
| irq72         | spi_mst0          | spi_mst0_spi_mst_intr_tx_req     |
| irq73         | spi_mst0          | spi_mst0_spi_mst_intr_idle       |
| irq74         | spi_mst1          | spi_mst1_spi_mst_err_intr        |
| irq75         | spi_mst1          | spi_mst1_spi_mst_intr_rx_avail   |
| irq76         | spi_mst1          | <br>spi_mst1_spi_mst_intr_tx_req |
| irq77         | spi_mst1          |                                  |
| irq78         | spi_mst2          | spi_mst2_spi_mst_err_intr        |
| irq79         | spi_mst2          | spi_mst2_spi_mst_intr_rx_avail   |
| irq80         | spi_mst2          | spi_mst2_spi_mst_intr_tx_req     |

### Table 2 Interrupt Mapping

| IRQ#   | Interrupt Source | Remarks                                  |
|--------|------------------|------------------------------------------|
| irq81  | spi_mst2         | spi_mst2_spi_mst_intr_idle               |
| irq82  | spi_slv0         | spi_slv0_spi_slv_err_intr                |
| irq83  | spi_slv0         | spi_slv0_spi_slv_intr_rx_avail           |
| irq84  | spi_slv0         | spi_slv0_spi_slv_intr_tx_req             |
| irq85  | spi_slv0         | spi_slv0_spi_slv_intr_idle               |
| irq86  | uart0            | uart0_uart_intr                          |
| irq87  | uart1            | uart1_uart_intr                          |
| irq88  | uart2            | uart2_uart_intr                          |
| irq89  | uart3            | uart3_uart_intr                          |
| irq90  | external         | External wakeup interrupt                |
| irq91  | sdio             | SDIO interrupt                           |
| irq92  | i2s tx           | I2S TX empty interrupt                   |
| irq93  | i2s tx           | I2S TX overrun interrupt                 |
| irq94  | i2s rx           | I2S RX data available interrupt          |
| irq95  | i2s rx           | I2S RX overrun interrupt                 |
| irq96  | USB              | USB interface interrupt, Active low      |
| irq97  | adc_int          | ADC convert channels finish<br>interrupt |
| irq98  | i_timer          | i_timer interrupt[0]                     |
| irq99  | i_timer          | i_timer interrupt[1]                     |
| irq100 | i_timer          | i_timer interrupt[2]                     |
| irq101 | i_timer          | i_timer interrupt[3]                     |
| irq102 | i_timer          | i_timer interrupt[4]                     |
| irq103 | i_timer          | i_timer interrupt[5]                     |
| irq104 | i_rtc            | i_rtc interrupt                          |
| irq105 | reserved         |                                          |
| irq106 | reserved         |                                          |
| irq107 | reserved         |                                          |
| irq108 | reserved         |                                          |
| irq109 | reserved         |                                          |
| irq110 | reserved         |                                          |

# 4.5 Debug

The ARC IoTDK offers several debug options:

- USB cable connected to the data port
  - o Compatible with MetaWare debugger and GDB
- Ashling Opella-XD, Lauterbach Trace-32, Digilent HS1 and HS2 support through:
  - o A 6-pin 10 mil debug header and flying leads

Figure 8 shows the various debug headers.

## Warning

The 6-pin header and USB data port are both directly connected to the JTAG port of the ARC EM9D Core. If the 6-pin connector is used for debugging, do not drive the JTAG port in parallel over the USB cable.

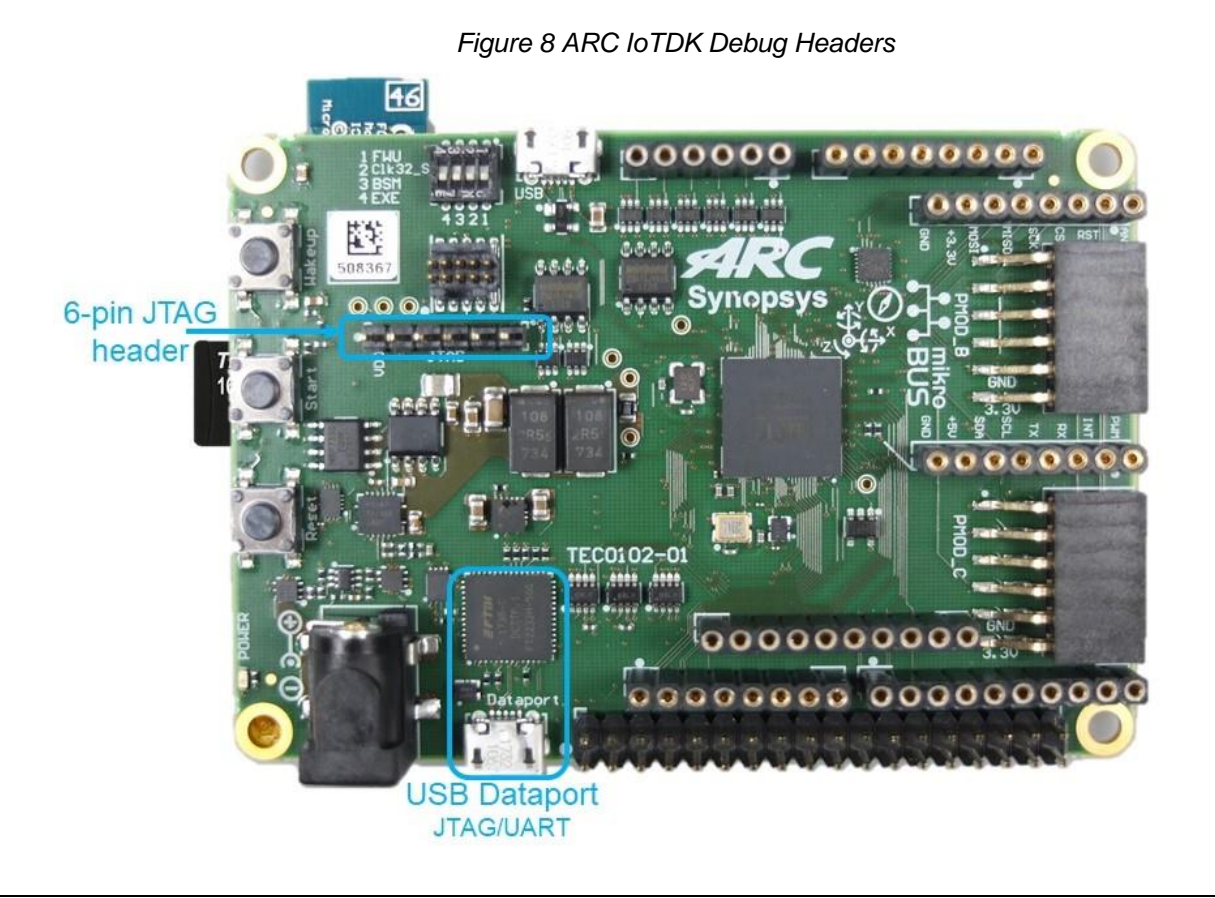

## 4.5.1 USB Dataport

The USB data port can be connected to your PC using a USB cable. A USB converter from FTDI (FT2232HL) converts one channel to a serial communication protocol (UART). The other channel is converted to JTAG.

The JTAG channel offered over this data port is compatible with the MetaWare debugger. The serial communication channel is used as console and can be monitored using a standard hyperterminal application, for example PuTTY. For more information, see Getting Started.

## 4.5.2 6-Pin Header Pinout

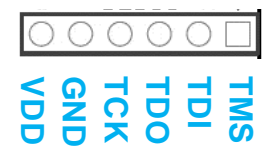

This 6-pin header is compatible with the standard Digilent HS1 and HS2 probes. The Ashling Opella XD and Lauterbach Trace-32 probes can be connected using flying leads or by using a 6-pin to 20-pin header converter.

# 4.6 Configuration Switches and Buttons

Figure 9 depicts the configuration switches, buttons, and power LED available on the ARC IoTDK. Besides the standard Reset and Start buttons there are also switches to control the board boot and operating mode. More detail of each of the switches is explained in the following sections.

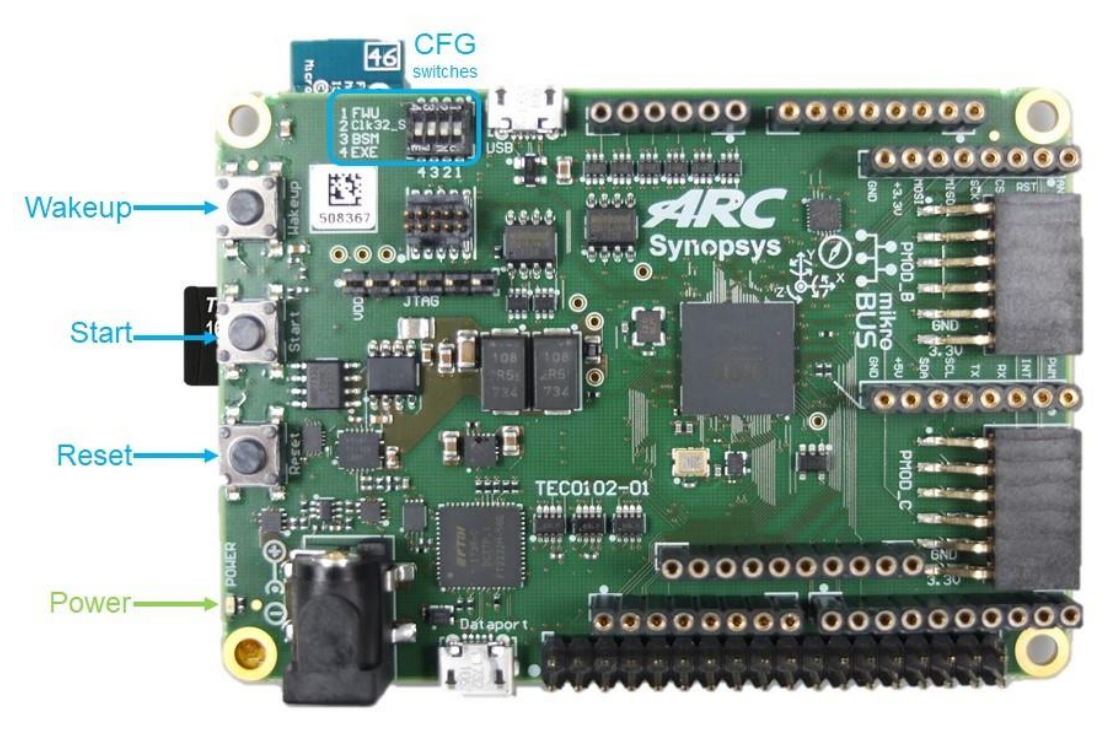

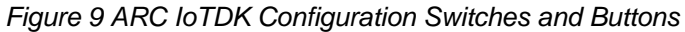

# 4.6.1 Configuration Switches

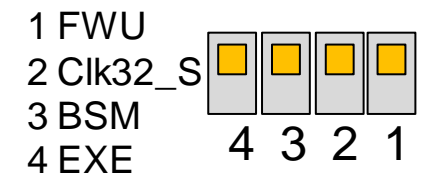

Figure 10 ARC IoTDK Configuration Switches

## **FWU** switch

This switch is used for Firmware Updates

Ensure that this switch is set to "off" as depicted on the left (default position).

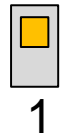

The "off" setting ensures that the EM9D Core starts executing the Uboot bootloader stored in the embedded FLASH. Setting this switch in the "on" position is only required if the Uboot bootloader residing in the embedded FLASH needs to be updated.

## Clk32\_S switch

This switch is used to select the 32.768 kHz clock source.

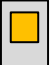

Ensure that this switch is set to "off" as depicted on the left (default position).

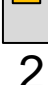

The "off" setting selects the onboard 32.768 KHz Oscillator. The "on" setting selects the 32.768 KHz Crystal (and corresponding Xtal I/O Pads).

## **BSM** switch

This switch controls manual or automatic booting of the ARC IoTDK.

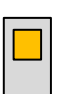

3

Ensure that this switch is set to "off" as depicted on the left (**default position**). The "off" position indicates *Manual* mode: the ARC IoTDK only starts booting after the *START* button is pushed. This is the **default setting**.

The "on" position selects *Automatic* mode: the ARC IoTDK automatically starts booting after Reset.

## EXE switch

This switch controls if the EM9D Core continues with EXEcution or jumps into HALT mode.

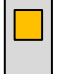

Ensure that this switch is set to "off" as depicted on the left (**default position**). The "off" position selects EXEcution mode. The "on" position selects HALT mode.

4 In case the EM9D continues in EXEcution mode, depending on the FWU switch setting, the core either continues execution of the Uboot bootloader or starts executing the firmware update procedure.

# 4.6.2 Buttons

The ARC IoTDK includes 3 Buttons: Start, Reset, and Wakeup.

Start: Start the ARC Core if the BSM is in Manual Mode.

**Reset:** Reset the full board and ARC IoT SoC.

**Wakeup:** Wake up the core from the *Sleep* mode.

# 4.7 On-Board Memories

The ARC IoTDK features the following onboard memories:

- One 2 MB SPI Flash (U19); Flash type: W25Q16JVSNIQ.
  - One 2 Mbyte SPI Flash device (U19) is connected to the Boot SPI (See Figure 6). This flash is pre-loaded with a firmware upgrade application. Therefore, this flash device should not be used.
- One 2 MB SPI Flash (U35); Flash type: W25Q16JVSNIQ
  - One 2 Mbyte SPI Flash (U35) is connected to SPI Master0 (See Figure 5). This flash is fully available for storing user data.

The ARC IoT SoC also has a 256 Kbyte embedded Flash. Note that the Uboot bootloader is stored in this embedded Flash. Therefore, this embedded Flash is not available for storing user data.

# 4.8 USB Interface

The ARC IoTDK offers a USB 2.0 OTG port. The ARC IoT SoC includes a single DesignWare USB 2.0 OTG controller and a PHY from Brite Semiconductors. The controller supports high-speed (480 Mbps) transfers using an EHCI Host Controller, as well as full (12 Mbps) and low (1.5 Mbps) speeds through the integrated OHCI Host Controller. See references [4] and [5] for more info on the USB OTG controller and PHY.

# 4.9 SD Card Interface

The ARC IoTDK features a micro SD-card interface supporting the following micro SD cards:

- SD (SDSC)
- SDIO (Secure Digital Input Output)
- SDHC (Secure Digital High Capacity, capacities up to 32 GB)
- SDXC (Secure Digital Extended Capacity, supports cards up to 2 TB)

After Uboot, the default settings operate the SD card in the SDR25 speed mode.

# 4.10 Audio Interface

The ARC IoTDK features stereo I2S [7] tx and rx ports. The TX and RX audio signals are available on the 2x18 pin general extension header. See 2x18 Pin Extension Header.

The I2S ports operate in master mode, which means that the I2S IP inside the ARC IoT SoC initializes and drives the I2S word select and serial clock signal. The I2S serial clocks are generated by integer dividers that run at a fixed audio reference clock frequency of 24.576 MHz.

The ARC IoTDK supports the following sampling frequencies: 16 kHz, 32 kHz, 48 kHz, 96 kHz, and 192 kHz. I2S SCLK divider settings are shown in Table 3.

|        | Audi   | o Sample | e Rate |         |
|--------|--------|----------|--------|---------|
| 16 kHz | 32 kHz | 48 kHz   | 96 kHz | 192 kHz |
| 24     | 12     | 8        | 4      | 2       |

Table 3 I2S SCLK Divider Settings

# 4.11 On-Board I2C Control Bus

The ARC IoTDK offers an onboard I2C bus [6] to control the following onboard device:

• MPU-2950 9D sensor (I2C address: 0xD0)

The onboard I2C bus is connected to I2C Master 0 and also routed to the 2x18 pin general purpose extension header.

# 4.12 ADC

The ARC IoTDK board includes a 16-channel single ended 12-bit ADC Interface.

The analog input range is 0 to 5 Volt. Channel AD0 – AD5 are available on the Arduino headers. Channels AD6 – AD15 are available on a dedicated 10-pin header (J2). Channel AD6 is also routed to the MikroBUS header AN signal. Table 4 lists the ADC channels and their usage.

| ADC IN | Usage       |  |
|--------|-------------|--|
| 0      | Arduino AD0 |  |
| 1      | Arduino AD1 |  |

| Table 4 ADC | Channel | Usage |
|-------------|---------|-------|
|-------------|---------|-------|

| 2      | Arduino AD2           |
|--------|-----------------------|
| 3      | Arduino AD3           |
| 4      | Arduino AD4           |
| 5      | Arduino AD5           |
| 6      | MikroBUS AN           |
| 6 - 15 | Dedicated header (J2) |

# 4.13 Extension Interfaces

To include peripheral hardware for your application, the following peripheral module standards are supported:

- Digilent Pmod<sup>™</sup> (2x), see [3]
- MikroBUS (1x), see [1]
- Arduino (1x)

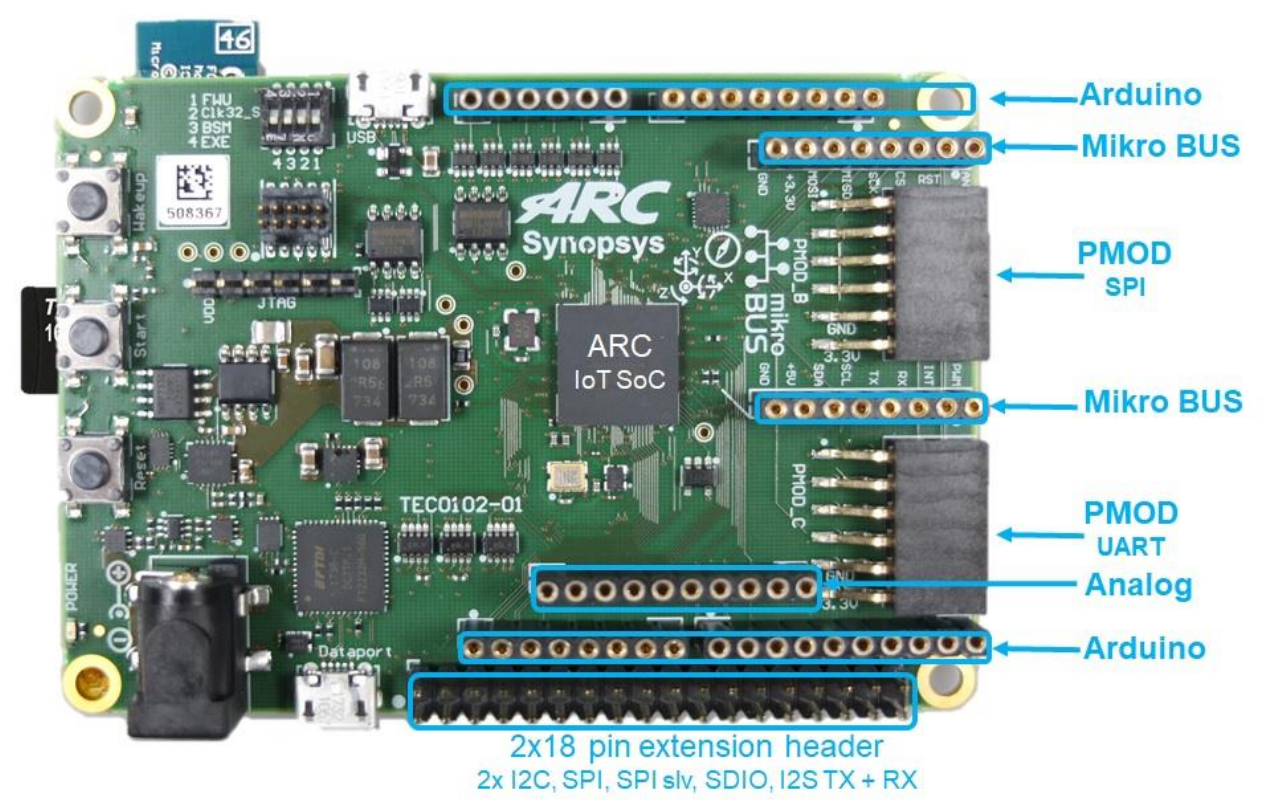

Figure 11 ARC IoTDK Extension Interfaces

The ARC IoTDK features a 2x18 pin extension header that allows you to extend the ARC IoTDK with additional functionality. See section 2x18 Pin Extension for more details regarding this extension option.

# 4.13.1 Digilent Pmod™

The ARC IoTDK features two 12-pin Pmod connectors  $Pmod_B$  and  $Pmod_C$ . The functionality of the Pmod connectors is programmable and includes GPIO and SPI for  $Pmod_B$  and GPIO and UART for  $Pmod_C$ . After a reset, all ports are configured as GPIO inputs.

The location of the pins on the Pmod connectors is shown in Figure 12. Detailed pin descriptions depending on the pin multiplexer settings are provided in the subsequent sections.

Figure 12 Pinout Diagram of the Pmod\_B and Pmod\_C Connectors

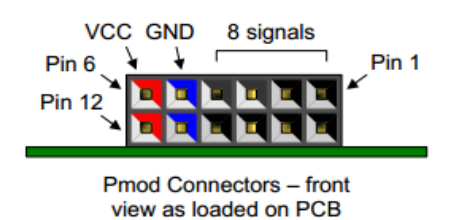

## 4.13.1.1 Pmod\_B Connector

Table 5 lists the pin assignment of valid protocols that can be multiplexed on the Pmod\_B connector. The **GPIO** column is the default assignment after Reset.

| Pin | GPIO        | SPI          |
|-----|-------------|--------------|
| A1  | gpio8b_0[0] | spi1_cs_n[0] |
| A2  | gpio8b_0[1] | spi1_mosi    |
| A3  | gpio8b_0[2] | spi1_miso    |
| A4  | gpio8b_0[3] | spi1_clk     |
| A5  | GND         | GND          |
| A6  | 3V3         | 3V3          |
| A7  | gpio8b_0[4] | gpio8b_0[4]  |
| A8  | gpio8b_0[5] | gpio8b_0[5]  |
| A9  | n.c.        | n.c.         |
| A10 | n.c.        | n.c.         |
| A11 | GND         | GND          |
| A12 | 3V3         | 3V3          |

Table 5 Pin Description of the Pmod\_B Connector

## 4.13.1.2 Pmod\_C Connector

Table 6 lists the pin assignment of protocols that can be multiplexed on the Pmod\_C connector. The **GPIO** column is the default assignment after reset.

| Pin | GPIO        | UART        |
|-----|-------------|-------------|
| B1  | gpio8b_1[0] | uart1_cts   |
| B2  | gpio8b_1[1] | uart1_txd   |
| B3  | gpio8b_1[2] | uart1_rxd   |
| B4  | gpio8b_1[3] | uart1_rts   |
| B5  | GND         | GND         |
| B6  | 3V3         | 3V3         |
| B7  | gpio8b_1[4] | gpio8b_1[4] |
| B8  | gpio8b_1[5] | gpio8b_1[5] |
| B9  | n.c.        | n.c.        |
| B10 | n.c.        | n.c.        |
| B11 | GND         | GND         |
| B12 | 3V3         | 3V3         |

| Table 6 Pin | Description | of the | Pmod_ | С | Connector |
|-------------|-------------|--------|-------|---|-----------|
|             | ,           |        |       |   |           |

# 4.13.2 MikroBUS

The ARC IoTDK features a set of MikroBUS headers. Figure 13 shows the relevant function assignments, fully compatible with the MikroBUS standard [1]. The MikroBUS headers enable the addition of click boards. Click boards are developed by the company MikroElektronica (www.mikroe.com) and are add-on boards for interfacing with peripheral sensors and transceivers. Click boards include wireless and wired connectivity modules, sensor modules, display modules, interface modules, and miscellaneous modules and accessories. See www.mikroe.com/click for a full list. Multiplexing to get the right function assignment on the MikroBUS headers is controlled by software using the ARDUINO\_MUX register (see Register Descriptions).

# Figure 13 MikroBUS Headers PWM - PWM Output Analog - AN

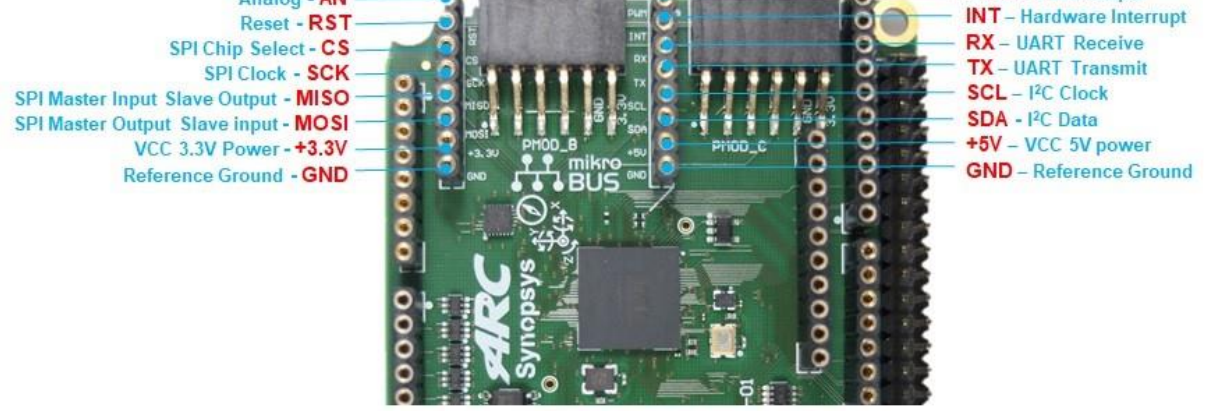

Table 7 shows the pin assignment on the I/O Multiplexer. The "MUX bitfield" column indicates which bit in the ARDUINO MUX register is used to control the functionality of this pin.

| Pin      | I/O       | MUX<br>Bitfield | Pin | Ι/Ο         | MUX<br>Bitfield |
|----------|-----------|-----------------|-----|-------------|-----------------|
| AN       | ADC IN6*  | -               | PWM | pwm0        | Bit 2           |
| RST      | Reset_N   | -               | INT | gpio4b_2[2] | -               |
| CS       | spi2_cs   | Bit 1           | RX  | uart2_rxd   | Bit 0           |
| SCK      | spi2_clk  | Bit 1           | ТХ  | uart2_txd   | Bit 0           |
| MIS<br>O | spi2_miso | Bit 1           | SCL | i2c2_scl    | Bit 8           |
| MOS<br>I | spi2_mosi | Bit 1           | SDA | i2c2_sda    | Bit 8           |

Table 7 Pin Description of the MikroBUS Connectors

#### 4.13.3 Arduino

The ARC IoTDK provides an Arduino shield interface. Figure 14 shows the relevant function assignments. The Arduino shield interface is compatible with the Arduino UNO R3 with the following exceptions: 5 Volt shields are not supported and the IOREF voltage on the ARC IoTDK board is fixed to 3V3. Note that the ICSP header is not available. Most shields do not require this ICSP header as the SPI master interface on this ICSP header is also available on the IO10 to IO13 pins.

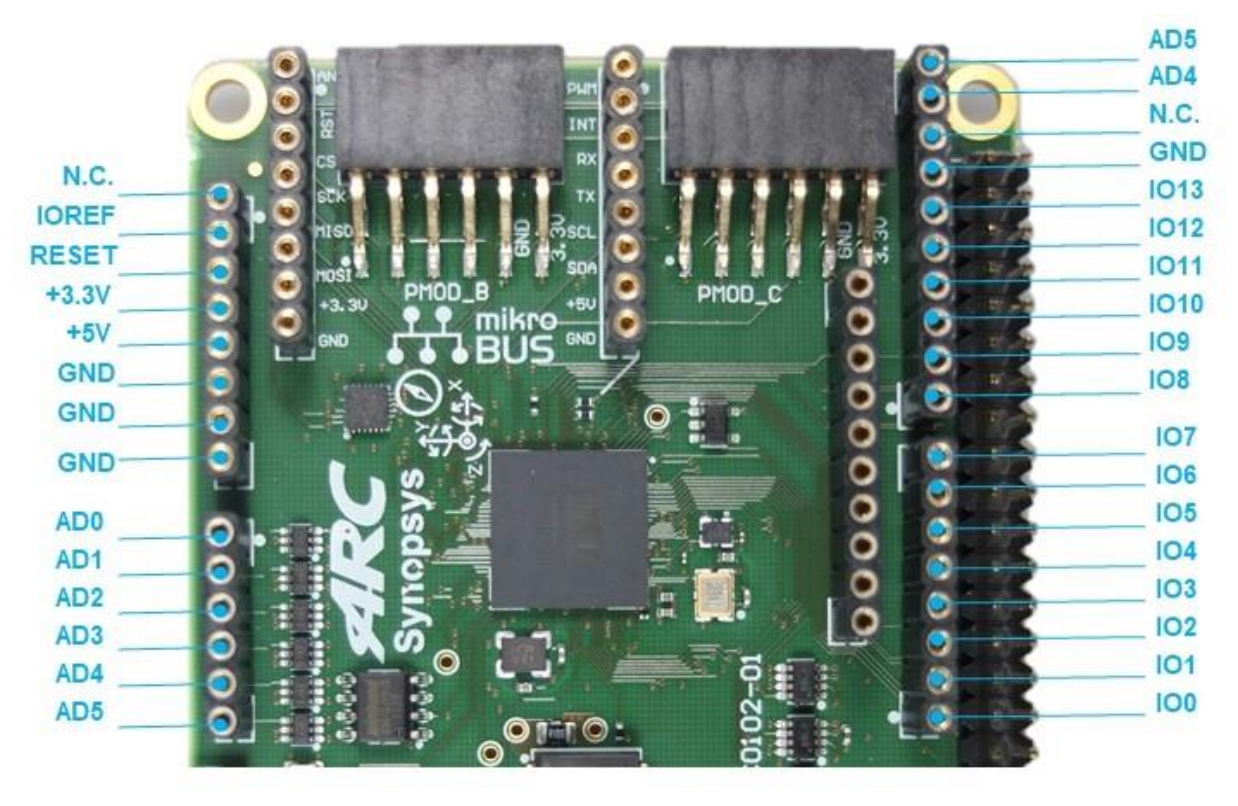

Figure 14 Arduino Shield Interface

Table 8 shows the pin assignment on the I/O Multiplexer. Multiplexing is controlled by software using the ARDUINO\_MUX register (see Register Descriptions). After a reset, all ports are configured as GPIO inputs. The "MUX bitfield" column indicates which bit in the ARDUINO MUX register is used to control the functionality of this pin.

| Pin | MUX bitfield | I/O-0                  | I/O-1     | I/O-2 |
|-----|--------------|------------------------|-----------|-------|
| AD0 | Bit 10       | ADC IN0<br>gpio8b_3[7] | -         |       |
| AD1 | Bit 11       | ADC IN1<br>gpio8b_3[6] | -         |       |
| AD2 | Bit 12       | ADC IN2<br>gpio8b_3[5] | -         |       |
| AD3 | Bit 13       | ADC IN3<br>gpio8b_3[4] | -         |       |
| AD4 | Bit 8/Bit 14 | ADC IN4<br>gpio8b_3[3] | i2c2_sda  |       |
| AD5 | Bit 8/Bit 15 | ADC IN5<br>gpio8b_3[2] | i2c2_scl  |       |
| IO0 | Bit 0        | gpio4b_2[0]            | uart2_rxd | -     |

Table 8 Pin Description of the Arduino Shield Interface

| IO1  | Bit 0       | gpio4b_2[1] | uart2_txd | -           |
|------|-------------|-------------|-----------|-------------|
| IO2  | -           | gpio4b_2[2] | -         | -           |
| IO3  | Bit 2       | gpio4b_2[3] | -         | pwm0        |
| IO4  | -           | gpio8b_2[0] | -         |             |
| IO5  | Bit 3       | gpio8b_2[1] | -         | pwm1        |
| IO6  | Bit 4       | gpio8b_2[2] | -         | pwm2        |
| 107  | -           | gpio8b_2[3] | -         | -           |
| IO8  | -           | gpio8b_2[4] | -         | -           |
| IO9  | Bit 5       | gpio8b_2[5] | -         | pwm3        |
| IO10 | Bit 1/Bit 6 | gpio8b_2[6] | spi2_cs_n | pwm4        |
| IO11 | Bit 1/Bit 7 | gpio8b_2[7] | spi2_mosi | pwm5        |
| IO12 | Bit 1       | gpio8b_3[0] | spi2_miso | gpio8b_3[0] |
| IO13 | Bit 1       | gpio8b_3[1] | spi2_clk  | gpio8b_3[1] |

# 4.13.4 2x18 Pin Extension Header

The DesignWare ARC IoT Development Kit includes a 2 x 18 pin extension header.

- Carried signals:
  - PMOD\_A (GPIO, I2C)
  - SPI0\_slv
  - o I2S TX and I2S RX
  - o GPIO4b\_1
  - o **I2C0**
  - o SDIO1
  - o SPI0

A detailed overview of all signals can be found in Figure 15. The selection of the PMOD\_A functionality is controlled by software using the PMOD\_MUX register (see Register Descriptions).

Figure 15 2x 18 Pin Extension Header – Signal List

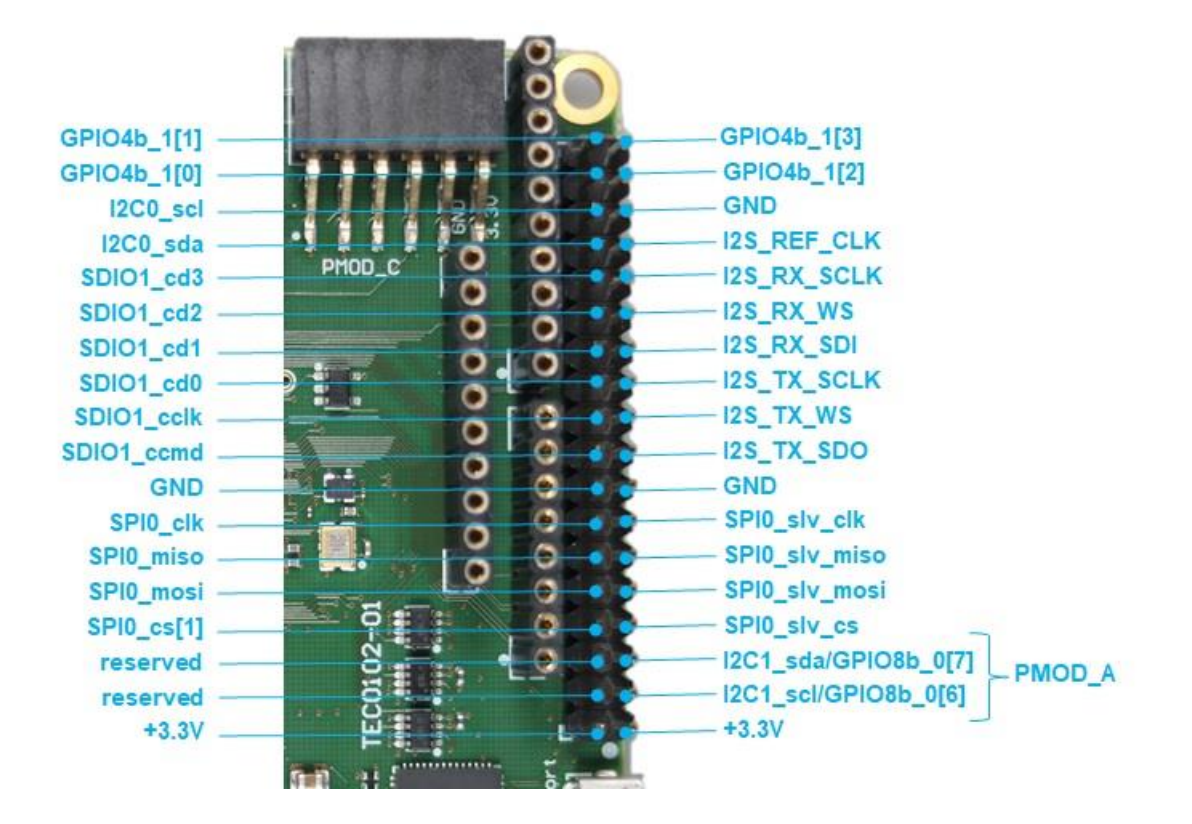

# 5.1 Memory Map

Table 9 shows the ARC IoT SoC memory map overview.

| Offset      | Size     | Slave                   |
|-------------|----------|-------------------------|
| 0x0000_0000 | 256 KB   | eFLASH READ             |
| 0x1000_0000 | 2 MB     | External BOOT SPI Flash |
| 0x2000_0000 | 256 KB   | ICCM0 RAM               |
| 0x3000_0000 | 128 KB   | SRAM                    |
| 0x8000_0000 | 128 KB   | DCCM                    |
| 0xC000_0000 | 32 KB    | XCCM                    |
| 0xE000_0000 | 32 KB    | YCCM                    |
| 0xF000_0000 | 256 Byte | I2S TX                  |
| 0xF000_1000 | 256 Byte | I2S RX                  |
| 0xF000_2000 | N/A      | Reserved                |
| 0xF000_3000 | 256 Byte | BOOT SPI CTRL           |
| 0xF000_4000 | N/A      | Reserved                |
| 0xF000_5000 | 256 Byte | RTC                     |
| 0xF000_6000 | 256 Byte | PWM                     |
| 0xF000_7000 | 128 Byte | ADC CTRL                |
| 0xF000_8000 | N/A      | Reserved                |
| 0xF000_9000 | 32 Byte  | eFlash CTRL             |
| 0xF000_a000 | 144 Byte | SYS Configure           |
| 0xF000_b000 | 1 KB     | SDIO CTRL               |
| 0xF004_0000 | 256 KB   | USB CTRL                |

Table 9 ARC IoT SoC Memory Map

# **5.2 Software Interfaces**

This section describes the software interfaces for the custom IP inside the ARC IoT SoC. The software interfaces for the DesignWare IP (for example, SDIO) are described in the corresponding databooks.

# **5.2.1 SYSCONFIG Control Registers**

The global control registers inside the ARC IoT SoC are implemented by the SYSCONFIG module. The global control registers are used to control configuration settings for submodules that do not have a software interface. The SYSCONFIG module implements the following functionality:

- Logic to sample boot mode configuration values from BOOT pins during power-onreset
- Logic to generate cpu start signal for ARC cores
- Logic to generate software interrupts

Table 10 lists the registers for the SYSCONFIG module including a brief description and their offset to the base address (0xF000\_a000). All registers are 32 bits wide. A detailed register description can be found in section Register Descriptions.

| Name                       | Address<br>offset | Access* | Description                                      |  |  |
|----------------------------|-------------------|---------|--------------------------------------------------|--|--|
| Control & Status registers |                   |         |                                                  |  |  |
| AHBCLKDIV                  | 0x04              | RW      | AHB clock divisor register                       |  |  |
| APBCLKDIV                  | 0x08              | RW      | APB clock divisor register                       |  |  |
| APBCLKEN                   | 0x0C              | RW      | APB module clock enable register                 |  |  |
| CLKODIV                    | 0x10              | RW      | AHB clock output enable and divisor set register |  |  |
| RSTCON                     | 0x18              | WO      | Reset control register                           |  |  |
| RSTSTAT                    | 0x1C              | RW      | Reset status register                            |  |  |
| AHBCLKDIV_SEL              | 0x20              | RW      | AHB clock divider select register                |  |  |
| CLKSEL                     | 0x24              | RW      | Main clock source select register                |  |  |
| PLLSTAT                    | 0x28              | RO      | PLL status register                              |  |  |
| PLLCON                     | 0x2C              | RW      | PLL control register                             |  |  |
| AHBCLKEN                   | 0x34              | RW      | AHB module clock enable register                 |  |  |
| I2S_TX_SCLKDIV             | 0x40              | RW      | I2S TX SCLK divisor register                     |  |  |
| I2S_RX_SCLKDIV             | 0x44              | RW      | I2S RX SCLK divisor register                     |  |  |
| I2S_RX_SCLKSEL             | 0x48              | RW      | I2S RX SCLK source select register               |  |  |
| SDIO_REFCLK_DIV            | 0x4C              | RW      | SDIO reference clock divisor register            |  |  |
| GPIO4B_DBCLK_DIV           | 0x50              | RW      | GPIO4B DBCLK divisor register                    |  |  |
| SPI_MST_CLKDIV             | 0x5C              | RW      | SPI master clock divisor register                |  |  |
| IMAGE_CHK                  | 0x54              | RO      | Image pad status register                        |  |  |

### Table 10 SYSCONFIG Control Register Overview

| PROT_RANGE       | 0x58 | RW | PROT range register           |
|------------------|------|----|-------------------------------|
| PMOD_MUX         | 0x70 | RW | PMOD I/O multiplex            |
| ARDUINO_MUX      | 0x74 | RW | ARDUINO I/O multiplex         |
| USBPHY_PLL       | 0x78 | RW | USBPHY PLL control register   |
| USBCFG           | 0x7C | RW | USB configuration register    |
| TIMER_PAUSE      | 0x80 | RW | PWM Timer pause register      |
| GPIO8B_DBCLK_DIV | 0x84 | RW | GPIO8B DBCLK divisor register |
| UART3SCLK_DIV    | 0x8C | RW | Uart3 sclk divider            |

\* The following access types are defined: RW: Read/Write register

RO: Read-Only register

WO: Write-Only register

## 5.2.1.1 Register Descriptions

## AHBCLKDIV register (address offset = 0x04)

Legend: \* reset value

| Bit   | Name             | Access | Value | Description                    |
|-------|------------------|--------|-------|--------------------------------|
| 7:0   | AHBCLKDIV[7:0]   | RW     |       | AHB clock divisor setting      |
|       |                  |        | 0 *   | divide-by-1                    |
|       |                  |        | 1     | divide-by-1                    |
|       |                  |        | 2     | divide-by-2                    |
|       |                  |        |       |                                |
|       |                  |        | 255   | divide-by-255                  |
| 11:8  | FLASHCLKDIV[7:0] | RW     | 0 *   | Flash controller clock divider |
| 31:12 | reserved         | RO     | 0 *   |                                |

### APBCLKDIV register (address offset = 0x08)

Legend: \* reset value

| Bit  | Name           | Access | Value | Description               |
|------|----------------|--------|-------|---------------------------|
| 7:0  | APBCLKDIV[7:0] | RW     |       | APB clock divisor setting |
|      |                |        | 0 *   | divide-by-1               |
|      |                |        | 1     | divide-by-1               |
|      |                |        | 2     | divide-by-2               |
|      |                |        |       |                           |
|      |                |        | 255   | divide-by-255             |
| 31:8 | reserved       | RO     | 0 *   |                           |

## APBCLKEN register (address offset = 0x0C)

| Legend: | * | reset | value |
|---------|---|-------|-------|
|---------|---|-------|-------|

| Bit  | Name        | Access | Value | Description                     |
|------|-------------|--------|-------|---------------------------------|
| 0    | APBCLKEN[0] | RW     |       | ADC controller clock enable bit |
|      |             |        | 0     | Clock disabled                  |
|      |             |        | 1*    | Clock enabled                   |
| 1    | APBCLKEN[1] | RW     |       | I2S TX module clock enable bit  |
| 2    | APBCLKEN[2] | RW     |       | I2S RX module clock enable bit  |
| 3    | APBCLKEN[3] | RW     |       | RTC PCLK enable bit             |
| 4    | APBCLKEN[4] | RW     |       | PWM PCLK enable bit             |
| 5    | APBCLKEN[5] | RW     |       | reserved                        |
| 31:6 | reserved    | RO     | 0 *   |                                 |

## CLKODIV register (address offset = 0x10)

Legend: \* reset value

| Bit  | Name         | Access | Value | Description                          |
|------|--------------|--------|-------|--------------------------------------|
| 70   | CLKODIV[7:0] | RW     |       | Clock monitor output divisor setting |
|      |              |        | 0 *   | divide-by-1                          |
|      |              |        | 1     | divide-by-1                          |
|      |              |        | 2     | divide-by-2                          |
|      |              |        |       |                                      |
|      |              |        | 255   | divide-by-255                        |
| 8    | CLKOEN       | RW     |       | Clock monitor output enable          |
|      |              |        | 0 *   | Clock monitor output disabled        |
|      |              |        | 1     | Monitor clock output enabled         |
| 31:9 | reserved     | RO     | 0 *   |                                      |

### AHBCLKDIV\_SEL register

(address offset = 0x20)

| Legend: * | Legend: * reset value |        |       |                                                  |  |  |  |
|-----------|-----------------------|--------|-------|--------------------------------------------------|--|--|--|
| Bit       | Name                  | Access | Value | Description                                      |  |  |  |
| 0         | AHBCLKDIV_SEL         | RW     |       | AHB clock divider selection                      |  |  |  |
|           |                       |        | 0 *   | AHB clock divider from DVFS & PMC                |  |  |  |
|           |                       |        | 1     | AHB clock divider from AHBCLKDIV register        |  |  |  |
| 1         | CLK_16M_ENA           | RW     |       | Enable / disable 16MHz oscillator                |  |  |  |
|           |                       |        | 0     | powered-down                                     |  |  |  |
|           |                       |        | 1 *   | enabled                                          |  |  |  |
| 2         | XTALPD                | RW     |       | Enable / disable external 16MHz oscillator power |  |  |  |
|           |                       |        | 0     | powered-down                                     |  |  |  |
|           |                       |        | 1 *   | enabled                                          |  |  |  |

| 3    | Reserved  | RO | 0   |                                            |
|------|-----------|----|-----|--------------------------------------------|
| 5:4  | XTALDS    | RW | 10  | 16MHz oscillator Drive current source      |
| 7:6  | Reserved  | RO | 0   |                                            |
| 8    | OSC32KEN  | RW |     | Enable / disable 32K oscillator            |
|      |           |    | 0   | disable                                    |
|      |           |    | 1*  | enable                                     |
| 11:9 | OSC32KDS  | RW | 100 | 32K oscillator Drive current source        |
| 12   | OSC32kRST | RW |     | 32K oscillator                             |
|      |           |    | 0   | Normal mode                                |
|      |           |    | 1   | 32k oscillator restart (only need a pulse) |

## RSTCON register (address offset = 0x18)

Legend: \* reset value

| Bit  | Name           | Access | Value | Description                                             |
|------|----------------|--------|-------|---------------------------------------------------------|
| 31:0 | MCURSTN [31:0] | WO     |       | Writing 0x55AA6699 to the register generates MCU reset. |

## RSTSTAT register (address offset = 0x1C)

Legend: \* reset value

| Bit  | Name     | Access | Value | Description             |
|------|----------|--------|-------|-------------------------|
| 0    | reserved | RO     | 0 *   |                         |
| 1    | MCURS    | RW     |       |                         |
|      |          |        | 0 *   | Power on reset occurred |
|      |          |        | 1     | MCU reset occurred      |
| 31:2 | reserved | RO     | 0 *   |                         |

### CLKSEL register (address offset = 0x24)

Legend: \* reset value

| Bit  | Name     | Access | Value | Description                 |
|------|----------|--------|-------|-----------------------------|
| 1:0  | CLKSEL   | RW     |       | Main clock source selection |
|      |          |        | 0 *   | external 16MHz clock        |
|      |          |        | 1     | PLL clock                   |
|      |          |        | 2     | external 32kHz clock        |
|      |          |        | 3     | illegal                     |
| 31:2 | reserved | RO     | 0 *   |                             |

# PLLSTAT register (address offset = 0x28)

| EEG II II I Oglotol   | laaa |
|-----------------------|------|
| Legend: * reset value |      |

| Bit  | Name     | Access | Value | Description          |
|------|----------|--------|-------|----------------------|
| 1:0  | reserved | RO     | 0 *   |                      |
| 2    | PLLSTB   | RO     |       | PLL locked indicator |
|      |          |        | 0 *   | PLL not locked       |
|      |          |        | 1     | PLL locked           |
| 3    | PLLRDY   | RO     |       | PLL ready indicator  |
|      |          |        | 0     | PLL not ready        |
|      |          |        | 1 *   | PLL ready            |
| 31:4 | reserved | RO     | 0 *   |                      |

## PLLCON register (address offset = 0x2C)

| Legend: | Legend: * reset value |        |       |                                              |  |  |  |
|---------|-----------------------|--------|-------|----------------------------------------------|--|--|--|
| Bit     | Name                  | Access | Value | Description                                  |  |  |  |
| 3:0     | N[3:0]                | RW     | 1 *   | PLL input divider (valid range: 1 15)        |  |  |  |
| 17:4    | M[13:0]               | RW     | 13 *  | PLL feedback divider (valid range: 4 …16385) |  |  |  |
| 19:18   | reserved              | RO     | 0 *   |                                              |  |  |  |
| 21:20   | OD[1:0]               | RW     |       | PLL output divider value NO = 2 ** OD        |  |  |  |
|         |                       |        | 0     | div-by-1                                     |  |  |  |
|         |                       |        | 1 *   | div-by-2                                     |  |  |  |
|         |                       |        | 2     | div-by-4                                     |  |  |  |
|         |                       |        | 3     | div-by-8                                     |  |  |  |
| 23:22   | reserved              | RO     | 0 *   |                                              |  |  |  |
| 24      | BP                    | RW     |       | Bypass PLL                                   |  |  |  |
|         |                       |        | 0 *   | Not bypass PLL                               |  |  |  |
|         |                       |        | 1     | Bypass PLL                                   |  |  |  |
| 25      | reserved              |        |       |                                              |  |  |  |
| 26      | PLLRST                | RW     |       | PLL reset control                            |  |  |  |
|         |                       |        | 0     | PLL normal operation                         |  |  |  |
|         |                       |        | 1 *   | PLL reset                                    |  |  |  |
| 31:27   | reserved              | RO     | 0 *   |                                              |  |  |  |
|         |                       |        |       | Fout = Fin * M / (N * NO)                    |  |  |  |
|         |                       |        |       | ⇒ Fout = 16 * 13 / (1 * 2) = 1004MHz         |  |  |  |

## AHBCLKEN register (address offset = 0x34)

Legend: \* reset value

| Bit  | Name        | Access | Value | Description                       |
|------|-------------|--------|-------|-----------------------------------|
| 0    | AHBCLKEN[0] | RW     |       | I2S reference clock enable bit    |
|      |             |        | 0     | Clock disabled                    |
|      |             |        | 1 *   | Clock enabled                     |
| 1    | AHBCLKEN[1] | RW     | 1 *   | USB module clock enable bit       |
| 2    | AHBCLKEN[2] | RW     | 1 *   | FLASH module AHB clock enable bit |
| 3    | AHBCLKEN[3] | RW     | 1 *   | FLASH FMC clock enable bit        |
| 4    | AHBCLKEN[4] | RW     | 1 *   | DVFS clock enable bit             |
| 5    | AHBCLKEN[5] | RW     | 1 *   | PMC clock enable bit              |
| 6    | AHBCLKEN[6] | RW     | 1 *   | Boot SPI module clock enable bit  |
| 7    | AHBCLKEN[7] | RW     | 1 *   | SDIO module clock enable bit      |
| 31:8 | reserved    | RO     | 0 *   |                                   |

### I2S\_TX\_SCLKDIV register

(address offset = 0x40)

| Legend: * | reset value       |        |       |                             |
|-----------|-------------------|--------|-------|-----------------------------|
| Bit       | Name              | Access | Value | Description                 |
| 7:0       | I2STXSCLKDIV[7:0] | RW     |       | I2S TX SCLK divisor setting |
|           |                   |        | 0 *   | divide-by-1                 |
|           |                   |        | 1     | divide-by-1                 |
|           |                   |        | 2     | divide-by-2                 |
|           |                   |        |       |                             |
|           |                   |        | 255   | divide-by-255               |
| 31:8      | reserved          | RO     | 0 *   |                             |

### I2S\_RX\_SCLKDIV register

(address offset = 0x44)

Legend: \* reset value

| Bit  | Name              | Access | Value | Description                 |
|------|-------------------|--------|-------|-----------------------------|
| 7:0  | I2SRXSCLKDIV[7:0] | RW     |       | I2S RX SCLK divisor setting |
|      |                   |        | 0 *   | divide-by-1                 |
|      |                   |        | 1     | divide-by-1                 |
|      |                   |        | 2     | divide-by-2                 |
|      |                   |        |       |                             |
|      |                   |        | 255   | divide-by-255               |
| 31:8 | reserved          | RO     | 0 *   |                             |

### I2S\_RX\_SCLKSEL register (address offset = 0x48)

| Legend: * reset value |  |
|-----------------------|--|
|-----------------------|--|

| Bit  | Name         | Access | Value | Description                  |
|------|--------------|--------|-------|------------------------------|
| 0    | I2SRXSCLKSEL | RW     |       | I2S RX SCLK source selection |
|      |              |        | 0 *   | I2S RX SCLK divided output   |
|      |              |        | 1     | I2S TX SCLK divided output   |
| 31:1 | reserved     | RO     | 0*    |                              |

## SDIO\_REFCLK\_DIV register (address offset = 0x4C)

| Legend: * | reset value         |        |       |                                      |
|-----------|---------------------|--------|-------|--------------------------------------|
| Bit       | Name                | Access | Value | Description                          |
| 7:0       | SDIOREFCLKDIV [7:0] | RW     |       | SDIO reference clock divisor setting |
|           |                     |        | 0*    | divide-by-1                          |
|           |                     |        | 1     | divide-by-1                          |
|           |                     |        | 2     | divide-by-2                          |
|           |                     |        |       |                                      |
|           |                     |        | 255   | divide-by-255                        |
| 31:8      | reserved            | RO     | 0*    |                                      |

## GPIO4B\_DBCLK\_DIV register (address offset = 0x50)

|--|

| Bit   | Name            | Access | Value | Description                            |
|-------|-----------------|--------|-------|----------------------------------------|
| 7:0   | GPIO4B0DBCLKDIV | RW     |       | GPIO4B0 debounce clock divisor setting |
|       |                 |        | 0*    | divide-by-1                            |
|       |                 |        | 1     | divide-by-1                            |
|       |                 |        | 2     | divide-by-2                            |
|       |                 |        |       |                                        |
|       |                 |        | 255   | divide-by-255                          |
| 15:8  | GPIO4B1DBCLKDIV | RW     | 0*    | GPIO4B1 debounce clock divisor setting |
| 23:16 | GPIO4B2DBCLKDIV | RW     | 0*    | GPIO4B2 debounce clock divisor setting |
| 31:24 | reserved        | RO     | 0*    |                                        |

| Legend: * | reset value |        |       |                                   |
|-----------|-------------|--------|-------|-----------------------------------|
| Bit       | Name        | Access | Value | Description                       |
| 7:0       | SPI0MSTDIV  | RW     |       | SPI0 master clock divisor setting |
|           |             |        | 0*    | divide-by-1                       |
|           |             |        | 1     | divide-by-1                       |
|           |             |        | 2     | divide-by-2                       |
|           |             |        | 255   | divide-by-255                     |
| 15:8      | SPI1MSTDIV  | RW     |       | SPI1 master clock divisor setting |
|           |             |        | 0*    | divide-by-1                       |
|           |             |        | 1     | divide-by-1                       |
|           |             |        | 2     | divide-by-2                       |
|           |             |        |       |                                   |
|           |             |        | 255   | divide-by-255                     |
| 23:16     | SPI2MSTDIV  | RW     |       | SPI2 master clock divisor setting |
|           |             |        | 0*    | divide-by-1                       |
|           |             |        | 1     | divide-by-1                       |
|           |             |        | 2     | divide-by-2                       |
|           |             |        | 255   | divide-by-255                     |
| 31:24     | reserved    | RO     | 0*    |                                   |

## IMAGE register (address offset = 0x54)

Legend: \* reset value

| Bit | Name  | Access | Value | Description                                                                                                    |
|-----|-------|--------|-------|----------------------------------------------------------------------------------------------------|
| 1   | IMAGE | RO     |       | Execute application image yes/no?<br>The value for IMAGE is sampled from the "image" pin and is used by the<br>bootloader to determine whether an application image should be executed<br>yes/no. |
|     |       |        | 0     | no (that is ARC core enters HALT state after bootloader completed)                                                                                                    |
|     |       |        | 1     | yes                                                                                                    |

### PROT\_RANGE register (address offset = 0x58)

| Legend: * I | reset value |        |          |                     |
|-------------|-------------|--------|----------|---------------------|
| Bit         | Name        | Access | Value    | Description         |
| 15~0        | PROT_RANGE  | RW     | 0x0000 * | Prot range register |

## $PMOD_MUX$ register (address offset = 0x70)

|--|

| Bit  | Name     | Access | Value | Description               |
|------|----------|--------|-------|---------------------------|
| 0    | PMOD_A   | RW     |       | Select function of PMOD_A |
|      |          |        | 0x0 * | 0 = I2C                   |
|      |          |        | 0x1   | 1 = GPIO                  |
| 1    | PMOD_B   | RW     |       | Select function of PMOD_B |
|      |          |        | 0x0 * | 0 = SPI                   |
|      |          |        | 0x1   | 1 = GPIO                  |
| 2    | PMOD_C   | RW     |       | Select function of PMOD_C |
|      |          |        | 0x0 * | 0 = UART                  |
|      |          |        | 0x1   | 1 = GPIO                  |
| 31:3 | reserved | RO     | 0x0 * |                           |

## ARDUINO\_MUX register

(address offset = 0x74)

| Leaend: | * | reset | value |
|---------|---|-------|-------|
| Logona. |   | 10001 | value |

| Bit | Name | Access | Value | Description                                            |
|-----|------|--------|-------|--------------------------------------------------------|
| 0   | UART | RW     |       | Select function of D[1:0]                              |
|     |      |        | 0x0 * | 0 = GPIO                                               |
|     |      |        | 0x1   | 1 = UART                                               |
| 1   | SPI  | RW     |       | Select function of D[13:10]                            |
|     |      |        |       | 0 = GPIO / PWM (defined by PWM5 and PWM4 respectively) |
|     |      |        |       | 1 = SPI                                                |
| 2   | PWM0 | RW     |       | Select function of D[3]                                |
|     |      |        | 0x0 * | 0 = GPIO                                               |
|     |      |        | 0x1   | 1 = PWM                                                |
| 3   | PWM1 | RW     |       | Select function of D[5]                                |
|     |      |        | 0x0 * | 0 = GPIO                                               |
|     |      |        | 0x1   | 1 = PWM                                                |
| 4   | PWM2 | RW     |       | Select function of D[6]                                |
|     |      |        | 0x0 * | 0 = GPIO                                               |
|     |      |        | 0x1   | 1 = PWM                                                |
| 5   | PWM3 | RW     |       | Select function of D[9]                                |
|     |      |        | 0x0 * | 0 = GPIO                                               |
|     |      |        | 0x1   | 1 = PWM                                                |
| 6   | PWM4 | RW     |       | Select function of D[10] (only valid when SPI=0)       |
|     |      |        | 0x0 * | 0 = GPIO                                               |
|     |      |        | 0x1   | 1 = PWM                                                |
| 7   | PWM5 | RW     |       | Select function of D[11] (only valid when SPI=0)       |
|     |      |        | 0x0 * | 0 = GPIO                                               |

|       |          |    | 0x1   | 1 = PWM                                                |
|-------|----------|----|-------|--------------------------------------------------------|
| 8     | 12C      | RW |       | Select function of A[5:4]                              |
|       |          |    | 0x0 * | 0 = GPIO / ADC (defined by ADC5 and ADC4 respectively) |
|       |          |    | 0x1   | 1 = I2C                                                |
| 10    | ADC0     | RW |       | Select function of A[0]                                |
|       |          |    | 0x0 * | 0 = GPIO                                               |
|       |          |    | 0x1   | 1 = ADC                                                |
| 11    | ADC1     | RW |       | Select function of A[1]                                |
|       |          |    | 0x0 * | 0 = GPIO                                               |
|       |          |    | 0x1   | 1 = ADC                                                |
| 12    | ADC2     | RW |       | Select function of A[2]                                |
|       |          |    | 0x0 * | 0 = GPIO                                               |
|       |          |    | 0x1   | 1 = ADC                                                |
| 13    | ADC3     | RW |       | Select function of A[3]                                |
|       |          |    | 0x0 * | 0 = GPIO                                               |
|       |          |    | 0x1   | 1 = ADC                                                |
| 14    | ADC4     | RW |       | Select function of A[4] (only valid when I2C=0)        |
|       |          |    | 0x0 * | 0 = GPIO                                               |
|       |          |    | 0x1   | 1 = ADC                                                |
| 15    | ADC5     | RW |       | Select function of A[5] (only valid when I2C=0)        |
|       |          |    | 0x0 * | 0 = GPIO                                               |
|       |          |    | 0x1   | 1 = ADC                                                |
| 31:16 | reserved | RO | 0x0 * |                                                        |

## USBPHY CFG register (address offset = 0x78)

Legend: \* reset value 0x01830680

| Bit   | Name        | Access | Value | Description                          |
|-------|-------------|--------|-------|--------------------------------------|
| 3:0   | М           | RW     |       | M of USBPHY PLL                      |
| 9:4   | Ν           | RW     |       | N of USBPHY PLL                      |
| 11:10 | С           | RW     |       | C of USBPHY PLL                      |
| 12    | FOCLOCK     | RW     |       | FOC lock of USBPHY                   |
| 13    | CLKSEL      | RW     |       | USBPHY PLL ref clock select          |
|       |             |        | 0     | XTAL of USBPHY                       |
|       |             |        | 1     | EXT CLK of SYSTEM                    |
| 14    | HSDRV0      | RW     |       | HSDRV0                               |
| 15    | HSDRV1      | RW     |       | HSDRV1                               |
| 16    | USB RSTn    | RW     |       | USB reset both controller and usbphy |
|       |             |        | 0     | Reset                                |
|       |             |        | 1     | Normal active                        |
| 17    | USB SUSPEND | RW     |       | USB suspend                          |

| 0     No suspended       22:18     USB PHY Test MODE     RW     Test mode setting of USB PHY       23     USB PHY RSTn     RW     reset USB PHY       24     USB PLL LOCK     R0     USB PLL LOCK bit       24     USB PLL LOCK     R0     USB PLL LOCK bit       25     USB LBKERR     RO     USB PHY LBK Error bit       25     USB LBKERR     RO     USB PHY LBK Error bit       31:26     Reserved     RO     0                              |       |                   |    |   |                              |
|----------------------------------------------------------------------------------------------------|-------|-------------------|----|---|------------------------------|
| 1suspended22:18USB PHY Test MODERWTest mode setting of USB PHY23USB PHY RSTnRWreset USB PHY24USB PLL LOCKR0USB PLL LOCK bit24USB PLL LOCKR0USB PLL LOCK bit25USB LBKERRR0USB PHY LBK Error bit25USB LBKERRR0IOB PHY LBK Error bit25R0IOB PHY LBK Error bit26R0IOB PHY LBK Error bit27R0IOB PHY LBK Error bit28R0IOB PHY LBK Error bit29R0IOB PHY LBK Error bit21:26ReservedR021:26ReservedR0                                                     |       |                   |    | 0 | No suspended                 |
| 22:18       USB PHY Test MODE       RW       Test mode setting of USB PHY         23       USB PHY RSTn       RW       reset USB PHY         24       USB PLL LOCK       RO       USB PLL LOCK bit         24       USB PLL LOCK       RO       USB PLL LOCK bit         25       USB LBKERR       RO       USB PHY LBK Error bit         25       USB LBKERR       RO       USB PHY LBK Error bit         31:26       Reserved       RO       0 |       |                   |    | 1 | suspended                    |
| 23     USB PHY RSTn     RW     reset USB PHY       0     Reset       0     Reset       1     Normal active       24     USB PLL LOCK     R0     USB PLL LOCK bit       1     USB PLL LOCK bit     Inlocked       1     Inlocked     Inlocked       25     USB LBKERR     RO     USB PHY LBK Error bit       1     Image: No Error     Image: No Error       31:26     Reserved     RO     0                                                      | 22:18 | USB PHY Test MODE | RW |   | Test mode setting of USB PHY |
| 0Reset24USB PLL LOCKR0USB PLL LOCK bit24VSB PLL LOCKR0USB PLL LOCK bit0unlockedunlocked25USB LBKERRR0USB PHY LBK Error bit01No Error11Error31:26ReservedR00                                                                                                    | 23    | USB PHY RSTn      | RW |   | reset USB PHY                |
| 24USB PLL LOCKR0USB PLL LOCK bit24USB PLL LOCK0unlocked25USB LBKERRROUSB PHY LBK Error bit25LSB LBKERRRONo Error11Error31:26ReservedRO0                                                                                                    |       |                   |    | 0 | Reset                        |
| 24     USB PLL LOCK     R0     USB PLL LOCK bit       0     unlocked       1     locked       25     USB LBKERR     R0     USB PHY LBK Error bit       0     No Error       1     Error       31:26     Reserved     R0                                                                                                    |       |                   |    | 1 | Normal active                |
| 0     unlocked       1     locked       25     USB LBKERR     RO     USB PHY LBK Error bit       0     No Error       1     Error       31:26     Reserved     RO                                                                                                    | 24    | USB PLL LOCK      | R0 |   | USB PLL LOCK bit             |
| 25     USB LBKERR     RO     USB PHY LBK Error bit       0     No Error       1     Error       31:26     Reserved     RO                                                                                                    |       |                   |    | 0 | unlocked                     |
| 25     USB LBKERR     RO     USB PHY LBK Error bit       0     No Error       1     Error       31:26     Reserved     RO                                                                                                    |       |                   |    | 1 | locked                       |
| 0         No Error           1         Error           31:26         Reserved         RO         0                                                                                                    | 25    | USB LBKERR        | RO |   | USB PHY LBK Error bit        |
| 1         Error           31:26         Reserved         RO         0                                                                                                    |       |                   |    | 0 | No Error                     |
| 31:26 Reserved RO 0                                                                                                    |       |                   |    | 1 | Error                        |
|                                                                                                    | 31:26 | Reserved          | RO | 0 |                              |

# USBCFG register (address offset = 0x7C)

Legend: \* reset value

| Bit   | Name        | Access | Value | Description                  |
|-------|-------------|--------|-------|------------------------------|
| 0     | DBUSSEL     | RW     |       | UTMI databus width selection |
|       |             |        | 0     | 8bit width                   |
|       |             |        | 1     | 16bit width                  |
| 1     | TXBITSTUFF  | RW     |       | TX bit stuff enable          |
| 2     | TXBITSTUFFH | RW     |       | TX bit stuff enable High     |
| 3     | TXEN        | RW     |       | TX Enable                    |
| 4     | TXDAT       | RW     |       | USBPHY TX data               |
| 5     | TXSE0       | RW     |       | USBPHY TX SE0                |
| 6     | FSLSMODE    | RW     |       | USBPHY FS/LS Serial mode     |
| 7     | ADPPRBEN    | RW     |       | USBPHY ADPPRBEN              |
| 8     | TESTRSTn    | RW     |       | USBPHY TEST reset            |
| 10:9  | SCALEDOWN   | RW     |       | USB scale down mode          |
| 11    | DBFLTRBP    | RW     |       | USB dbnce filter bypass      |
| 12    | UTMISRP     | RW     |       | USB UMTISRP bvalid           |
| 31:13 | Reserved    | RO     | 0     |                              |

### PWM Timer PAUSE register (address offset = 0x80)

### Legend: \* reset value

| Bit | Name   | Access | Value | Description   |
|-----|--------|--------|-------|---------------|
| 0   | TIMOPS | RW     |       | Timer 0 pause |
|     |        |        | 0     | Run           |
|     |        |        | 1     | Pause         |
| 1   | TIM1PS | RW     |       | Timer 1 pause |

|      |          |    | 0 | Run           |
|------|----------|----|---|---------------|
|      |          |    | 1 | Pause         |
| 2    | TIM2PS   | RW |   | Timer 2 pause |
|      |          |    | 0 | Run           |
|      |          |    | 1 | Pause         |
| 3    | TIM3PS   | RW |   | Timer 3 pause |
|      |          |    | 0 | Run           |
|      |          |    | 1 | Pause         |
| 4    | TIM4PS   | RW |   | Timer 4 pause |
|      |          |    | 0 | Run           |
|      |          |    | 1 | Pause         |
| 5    | TIM5PS   | RW |   | Timer 5 pause |
|      |          |    | 0 | Run           |
|      |          |    | 1 | Pause         |
| 31:6 | Reserved | RO | 0 |               |

## GPIO8B\_DBCLK\_DIV register (address offset = 0x84)

Legend: \* reset value

| Bit   | Name            | Access | Value | Description                            |
|-------|-----------------|--------|-------|----------------------------------------|
| 7:0   | GPIO8B0DBCLKDIV | RW     |       | GPIO8B0 debounce clock divisor setting |
|       |                 |        | 0*    | divide-by-1                            |
|       |                 |        | 1     | divide-by-1                            |
|       |                 |        | 2     | divide-by-2                            |
|       |                 |        | 255   | divide-by-255                          |
| 15:8  | GPIO8B1DBCLKDIV | RW     | 0*    | GPIO8B1 debounce clock divisor setting |
| 23:16 | GPIO8B2DBCLKDIV | RW     | 0*    | GPIO8B2 debounce clock divisor setting |
| 31:24 | GPIO8B3DBCLKDIV | RW     | 0*    | GPIO8B3 debounce clock divisor setting |

# UART3SCLK\_DIV register

(address offset = 0x8C)

| Bit  | Name          | Access | Value | Description   |
|------|---------------|--------|-------|---------------|
| 31:8 | Reserved      | RO     | 0     |               |
| 7:0  | UART3SCLK_DIV |        | 0 *   | divide-by-1   |
|      |               |        | 1     | divide-by-1   |
|      |               |        | 2     | divide-by-2   |
|      |               |        | 255   | divide-by-255 |

## 5.2.1.2 PLL Programming

The PLL inside SYSCONFIG can be reprogrammed to a different frequency. The procedure for reprogramming the PLL frequency is as follows:

- 1) Switch the main clock source to the external 16 MHz clock.
  - Write 0 to the CLKSEL bit in CLKSEL register
- 2) Update the PLL divider settings (N / M / OD / B) in PLLCON register.
- 3) Toggle the PLL reset for at least 10 ns.
  - write 1 to the PLLRST bit in the PLLCON register.
  - write 0 to the PLLRST bit in the PLLCON register.
- 4) Wait for the PLL lock (implement a 0.5 ms wait time or poll the PLLSTAT register).
- 5) Switch the main clock source to PLL.
  - Write 1 to CLKSEL bit in CLKSEL register.

The PLL output frequency is calculated as follows:

```
Fref = Fin / N
```

```
Fvco = Fref * M
```

Fout = Fvco / NO

with:

N = input divider value  $(1, 2, 3 \dots 15)$ 

 $M = feedback divider value (4, 5, 6 \dots 16383)$ 

NO = output divider value (1, 2, 4, or 8)

For proper operation in normal mode, the following constraints must be satisfied:

| 1 MHz   | ≤ | Fref | ≤ 50 MHz  |
|---------|---|------|-----------|
| 200 MHz | ≤ | Fvco | ≤ 400 MHz |

Table 11 lists some PLL divider settings for an input clock frequency of 16 MHz.

| Table | 11 | ΡΠ | Divider | Settinas |
|-------|----|----|---------|----------|
| rabie | 11 |    | Dividei | Settings |

| Fin Fout |       | PLL Div | vider Setti | ngs | PLLCON Register Settings |         |         |
|----------|-------|---------|-------------|-----|--------------------------|---------|---------|
| (MHZ)    | (MHz) | N       | М           | NO  | R[3:0]                   | M[13:0] | OD[1:0] |
| 16       | 100   | 1       | 25          | 4   | 1                        | 25      | 2       |
| 16       | 200   | 1       | 25          | 2   | 1                        | 25      | 1       |
| 16       | 400   | 1       | 25          | 1   | 1                        | 25      | 0       |

# 5.2.2 ADC Control

| Name    | Address<br>offset | Access | Description                        |
|---------|-------------------|--------|------------------------------------|
| ADCCON  | 0x0               | RW     | ADC control register               |
| ADCSCAN | 0x4               | RW     | ADC scan control register          |
| ADCD0   | 0x8               | RW     | ADC channel 0 data register        |
| ADCD1   | 0xC               | RW     | ADC channel 1 data register        |
| ADCD2   | 0x10              | RW     | ADC channel 2 data register        |
| ADCD3   | 0x14              | RW     | ADC channel 3 data register        |
| ADCD4   | 0x18              | RW     | ADC channel 4 data register        |
| ADCD5   | 0x1C              | RW     | ADC channel 5 data register        |
| ADCD6   | 0x20              | RW     | ADC channel 6 data register        |
| ADCD7   | 0x24              | RW     | ADC channel 7 data register        |
| ADCD8   | 0x40              | RW     | ADC channel 8 data register        |
| ADCD9   | 0x44              | RW     | ADC channel 9 data register        |
| ADCD10  | 0x48              | RW     | ADC channel 10 data register       |
| ADCD11  | 0x4C              | RW     | ADC channel 11 data register       |
| ADCD12  | 0x50              | RW     | ADC channel 12 data register       |
| ADCD13  | 0x54              | RW     | ADC channel 13 data register       |
| ADCD14  | 0x58              | RW     | ADC channel 14 data register       |
| ADCD15  | 0x5C              | RW     | ADC channel 15 data register       |
| ADCIMSC | 0x28              | RW     | ADC interrupt enable register      |
| ADCRIS  | 0x2C              | RW     | ADC raw interrupt status register  |
| ADCMIS  | 0x30              | RW     | ADC mask interrupt status register |
| ADCICLR | 0x34              | RW     | ADC interrupt flag clear register  |

Table 12 ADC Control Register Overview

# 5.2.2.1 Register Descriptions

### ADCCON register (address offset = 0x0)

Legend: \* reset value

| Bit | Name    | Access | Value | Description                                                |
|-----|---------|--------|-------|------------------------------------------------------------|
| 2~0 | ADCFDIV | RW     |       | FCLK divisor bits(The maximum clock frequency is 3.2 MHz). |
|     |         |        |       | $F_{ADC} = P_{CLK} / 2^{ADCDIV}$                           |
|     |         |        |       | Sampling Rate = $F_{ADC} / 16$                             |
| 3   | ADCMS   | RW     |       | ADC mode                                                   |
|     |         |        | 0x0*  | Single mode                                                |
|     |         |        | 0x1   | Continuous mode                                            |
| 4   | ADCEN   | RW     |       | ADC enable bit                                             |

### Software Interfaces

|      |          | 0x0* | ADC disabled |  |
|------|----------|------|--------------|--|
|      |          | 0x1  | ADC enabled  |  |
| 31~5 | Reserved |      |              |  |

### ADCSCAN register (address offset = 0x04)

Legend: \* reset value

| Bit   | Name            | Access | Value | Description             |
|-------|-----------------|--------|-------|-------------------------|
| 15~0  | ADC_CH_EN[15:0] | RW     | 0x0*  | ADC channel enable bits |
| 16    | ADCST           | RW     |       | ADC start bit           |
|       |                 |        | 0x0*  | ADC stop                |
|       |                 |        | 0x1   | ADC start               |
| 31~17 | Reserved        |        |       |                         |

## 5.2.2.2 ADCDx Registers

Following are the offsets for the ADCD registers.

| ADCD0 register  | (address offset = 0x8)  |
|-----------------|-------------------------|
| ADCD1 register  | (address offset = 0xC)  |
| ADCD2 register  | (address offset = 0x10) |
| ADCD3 register  | (address offset = 0x14) |
| ADCD4 register  | (address offset = 0x18) |
| ADCD5 register  | (address offset = 0x1C) |
| ADCD6 register  | (address offset = 0x20) |
| ADCD7 register  | (address offset = 0x24) |
| ADCD8 register  | (address offset = 0x40) |
| ADCD9 register  | (address offset = 0x44) |
| ADCD10 register | (address offset = 0x48) |
| ADCD11 register | (address offset = 0x4C) |
| ADCD12 register | (address offset = 0x50) |
| ADCD13 register | (address offset = 0x54) |
| ADCD14 register | (address offset = 0x58) |
| ADCD15 register | (address offset = 0x5C) |

Legend: \* reset value

| Bit   | Name       | Access | Value | Description               |
|-------|------------|--------|-------|---------------------------|
| 11~0  | ADCD[11:0] | RW     |       | ADC channel data register |
| 31~12 | Reserved   |        |       |                           |

### ADCIMSC register (address offset = 0x28)

| Bit   | Name       | Access | Value | Description                                              |
|-------|------------|--------|-------|----------------------------------------------------------|
| 15~0  | IMSC[15:0] | RW     | 0x0*  | ADC Channel interrupt enable bits, 0 disabled, 1 enabled |
| 31~16 | reserved   |        |       |                                                          |

### ADCRIS register (address offset = 0x2C)

| Legend | Legend: * reset value |        |       |                                           |  |  |  |
|--------|-----------------------|--------|-------|-------------------------------------------|--|--|--|
| Bit    | Name                  | Access | Value | Description                               |  |  |  |
| 15~0   | RIS[15:0]             | RW     |       | Channel raw conversion interrupt flag     |  |  |  |
|        |                       |        | 0x0*  | ADC conversion in progress or not started |  |  |  |
|        |                       |        | 0x1   | ADC conversion end                        |  |  |  |
| 31~16  | reserved              |        |       |                                           |  |  |  |

### ADCMIS register (address offset = 0x30)

Legend: \* reset value

| Bit   | Name      | Access | Value | Description                            |
|-------|-----------|--------|-------|----------------------------------------|
| 15~0  | MIS[15:0] | RW     |       | Channel mask conversion interrupt flag |
|       |           |        | 0x0*  | No ADC conversion interrupt            |
|       |           |        | 0x1   | ADC conversion interrupt occur         |
| 31~16 | reserved  |        |       |                                        |

### ADCICLR register (address offset = 0x34)

| Bit   | Name       | Access | Value | Description                                                                                                |
|-------|------------|--------|-------|----------------------------------------------------------------------------------------------------|
| 15~0  | ICLR[15:0] | RW     |       | Channel raw conversion interrupt flag clear, write 1 to ICLR bit clears the raw conversion interrupt flag. |
| 31~16 | reserved   |        |       |                                                                                                    |

- [1] *MikroBUS<sup>TM</sup> Standard Specification,* https://download.mikroe.com/documents/standards/mikrobus/mikrobus-standard-specification-v200.pdf
- [2] DesignWare® MetaWare Debugger User's Guide for ARC®
- [3] Digilent PmodTM Interface Specification, https://www.digilentinc.com/Pmods/Digilent-Pmod\_Interface\_Specification.pdf
- [4] DesignWare Cores USB 2.0 OTG AHB Controller Databook
- [5] Brite Semiconductors S55LLUSB20\_PHY Datasheet
- [6] DesignWare DW\_apb\_i2c Databook
- [7] DesignWare DW\_apb\_i2s Databook